# SONY. HD DIGITAL VIDEOCASSETTE RECORDER SRW-5800

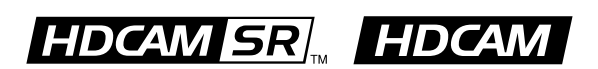

Tele-File

INSTALLATION MANUAL 1st Edition Serial No. 10001 and Higher

# ⚠警告

このマニュアルは、サービス専用です。 お客様が、このマニュアルに記載された設置や保守、点検、修理などを行うと感電や火災、 人身事故につながることがあります。 危険をさけるため、サービストレーニングを受けた技術者のみご使用ください。

# 

This manual is intended for qualified service personnel only.

To reduce the risk of electric shock, fire or injury, do not perform any servicing other than that contained in the operating instructions unless you are qualified to do so. Refer all servicing to qualified service personnel.

# 

Die Anleitung ist nur für qualifiziertes Fachpersonal bestimmt.

Alle Wartungsarbeiten dürfen nur von qualifiziertem Fachpersonal ausgeführt werden. Um die Gefahr eines elektrischen Schlages, Feuergefahr und Verletzungen zu vermeiden, sind bei Wartungsarbeiten strikt die Angaben in der Anleitung zu befolgen. Andere als die angegeben Wartungsarbeiten dürfen nur von Personen ausgeführt werden, die eine spezielle Befähigung dazu besitzen.

# **AVERTISSEMENT**

Ce manual est destiné uniquement aux personnes compétentes en charge de l'entretien. Afin de réduire les risques de décharge électrique, d'incendie ou de blessure n'effectuer que les réparations indiquées dans le mode d'emploi à moins d'être qualifié pour en effectuer d'autres. Pour toute réparation faire appel à une personne compétente uniquement.

#### Attention-when the product is installed in Rack:

- 1. Prevention against overloading of branch circuit When this product is installed in a rack and is supplied power from an outlet on the rack, please make sure that the rack does not overload the supply circuit.
- 2. Providing protective earth

When this product is installed in a rack and is supplied power from an outlet on the rack, please confirm that the outlet is provided with a suitable protective earth connection.

- **3. Internal air ambient temperature of the rack** When this product is installed in a rack, please make sure that the internal air ambient temperature of the rack is within the specified limit of this product.
- 4. Prevention against achieving hazardous condition due to uneven mechanical loading When this product is installed in a rack, please make sure that the rack does not achieve hazardous condition due to uneven mechanical loading.
- Install the equipment while taking the operating temperature of the equipment into consideration For the operating temperature of the equipment, refer to the "1-3. Operating Conditions" in this manual.
- 6. When performing the installation, keep the following space away from walls in order to obtain proper exhaust and radiation of heat. Right, Left: 4 cm (1.6 inches) or more Rear: 10 cm (4 inches) or more

#### When using a Ethernet cable:

For safety, do not connect to the connector for peripheral device wiring that might have excessive voltage.

# **Table of Contents**

## **Manual Structure**

# Appendix A Setting Check Sheet

| Purpose of this manual | 2 (E) |
|------------------------|-------|
| Related manuals        | 2 (E) |
| Trademark              | 2 (E) |

### 1. Installation

| 1-1.  | Installation Procedure 1-1 |                                                 |  |
|-------|----------------------------|-------------------------------------------------|--|
| 1-2.  | Supp                       | lied Accessories 1-1 (E)                        |  |
| 1-3.  | Oper                       | ating Conditions 1-1 (E)                        |  |
| 1-4.  | Powe                       | er Supply 1-2 (E)                               |  |
| 1-4-  | 1.                         | Voltage and Power Requirements 1-2 (E)          |  |
| 1-4-  | 2.                         | Recommeded Power Cord 1-2 (E)                   |  |
| 1-5.  | Insta                      | llation Space 1-3 (E)                           |  |
| 1-6.  | Rack                       | Mounting 1-4 (E)                                |  |
| 1-7.  | Matc                       | hing Connectors and Cables 1-9 (E)              |  |
| 1-8.  | Signa                      | al Inputs and Outputs 1-10 (E)                  |  |
| 1-9.  | Swite                      | ch Settings on Connector Panel 1-14 (E)         |  |
| 1-10. | Swite                      | ch Settings on Circuit Boards 1-15 (E)          |  |
| 1-10  | )-1.                       | APR-81 Board 1-15 (E)                           |  |
| 1-1(  | )-2.                       | CUE-13 Board 1-16 (E)                           |  |
| 1-11. | Syste                      | em Setting 1-17 (E)                             |  |
| 1-11  | l-1.                       | Setting the System 1-17 (E)                     |  |
| 1-11  | 1-2.                       | Compatibility of REC and PB 1-20 (E)            |  |
| 1-11  | 1-3.                       | Meta Data Setting 1-21 (E)                      |  |
| 1-11  | l <i>-</i> 4.              | Input/Output Phase Settings 1-24 (E)            |  |
| 1-11  | l <i>-</i> 5.              | Storing and Reading System Settings in/         |  |
|       |                            | from System Bank 1-26 (E)                       |  |
| 1-11  | l-6.                       | Storing/Reading System Settings in/             |  |
|       |                            | from Memory Stick 1-28 (E)                      |  |
| 1-11  | l-7.                       | Editing Titles of the System Bank 1-31 (E)      |  |
| 1-11  | l-8.                       | Checking Saved System Bank Data in              |  |
|       |                            | Detail 1-32 (E)                                 |  |
| 1-11  | l <i>-</i> 9.              | Compatibility of System Bank Data 1-32 (E)      |  |
| 1-12. | Open                       | ing/Closing the Lower Control Panel 1-33 (E)    |  |
| 1-13. | Refe                       | rence System 1-34 (E)                           |  |
| 1-14. | Settin                     | ngs when Editor is Connected 1-35 (E)           |  |
| 1-14  | 4-1.                       | Settings for Time Code 1-35 (E)                 |  |
| 1-14  | 1-2.                       | Settings for Setup Menu 1-35 (E)                |  |
| 1-14  | 4-3.                       | VTR Constant Values Settings of Editor 1-35 (E) |  |
| 1-15. | Remo                       | oving/Reattaching Plug-in Board 1-36 (E)        |  |
| 1-16. | Takir                      | ng Out the Cassette in Tape Slacking 1-37 (E)   |  |

# **Manual Structure**

| Purpose of this manual |                                                                                                    |
|------------------------|----------------------------------------------------------------------------------------------------|
| -                      | This manual is the installation manual of the HD Digital Videocassette Recorder SRW-5800.                                                                                                    |
|                        | This manual is intended for use by trained system and service engineers, and provides the information that is required to install (environment, connection information, initial setting, etc.) and the setting check sheet.                                                                                                    |
| Related manuals        |                                                                                                    |
|                        | Besides this "installation manual", the following manuals are available for this unit.<br>If these manuals are required, please contact your local Sony Sales Office/Service<br>Center.                                                                                                    |
|                        | • Operation Manual (PDF) (Supplied with this unit. (CD-ROM))<br>This manual is necessary for application and operation (and installation) of this<br>unit.                                                                                                    |
|                        | Maintenance Manual (Available on request)                                                                                                    |
|                        | Volume 1 : Service Instruction                                                                                                    |
|                        | Volume 2 : Parts List, Block Diagrams, and Board Layouts<br>Volume 3 : Schematic Diagrams                                                                                                    |
|                        | These manuals describe the maintenace and service information (service over-<br>view, adjustments, board layouts, schematic diagrams, detailed parts list, etc.) for<br>this unit.                                                                                                    |
|                        | Protocol Manual of Remote (9-nin) Connector (Available on request)                                                                                                    |
|                        | This manual explains the protocol for controlling the VTR via the RS-422A (9-pin serial remote).                                                                                                    |
|                        | <ul> <li>Interface Manual of Parallel I/O (50-pin) Connector (Available on request)</li> </ul>                                                                                                    |
|                        | This manual explains the protocol for controlling the VTR via the parallel (50-pin).                                                                                                    |
|                        | <ul> <li>"Semiconductor Pin Assignments" CD-ROM (Available on request)<br/>This "Semiconductor Pin Assignments" CD-ROM allows you to search for<br/>semiconductors used in Broadcast and Professional equipment.<br/>This manual (Volume 2) contains a complete list of semiconductors and their ID<br/>Nos., and thus should be used together with the CD-ROM.<br/>Part number: 9-968-546-06</li> </ul> |

Trademark

Registered trademark used in this manual is as follows.

<sup>•</sup> Ethernet is a registered trademark of Xerox Corporation.

# Section 1 Installation

# 1-1. Installation Procedure

Installation procedure of this unit is shown on the following flowchart.

Refer to each section about detail of each flow.

The operation manual is also required to do \*-marked flow.

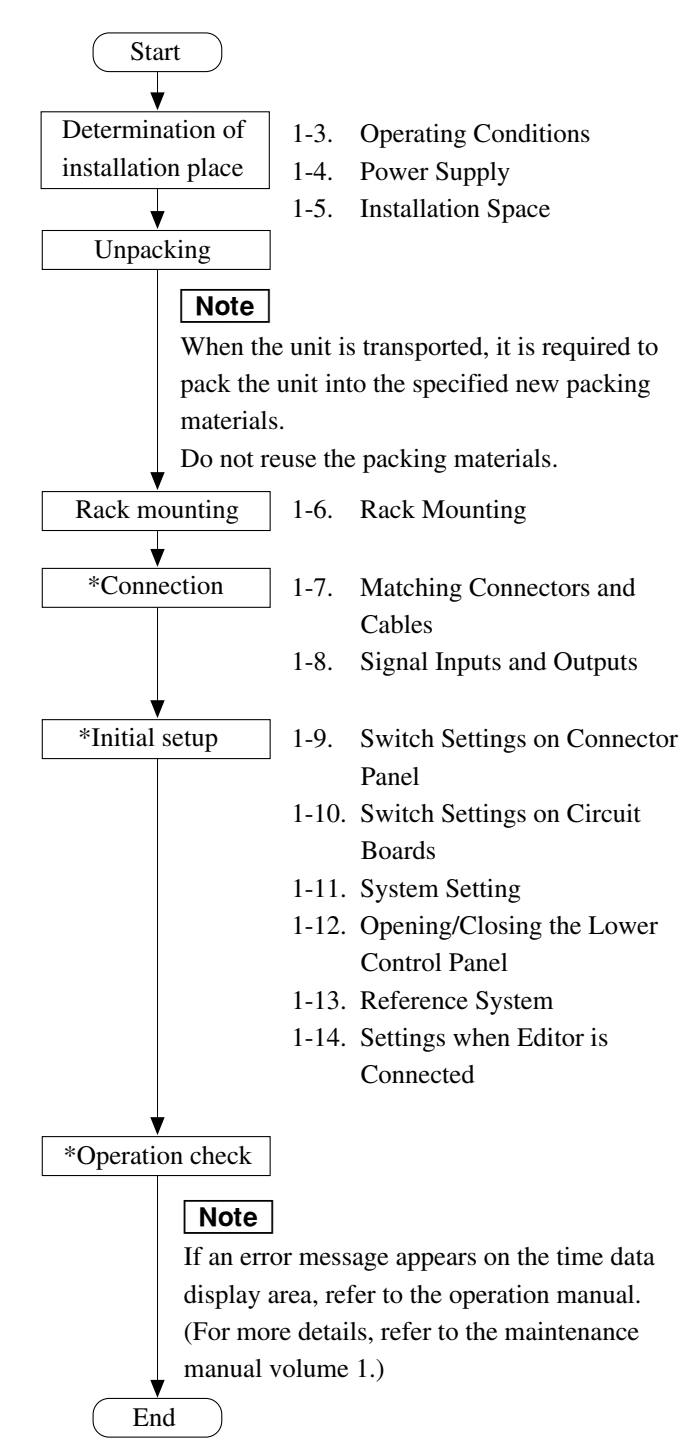

## 1-2. Supplied Accessories

| Operation manual CD-ROM (PDF) | 1 |
|-------------------------------|---|
| Installation manual           | 1 |

# 1-3. Operating Conditions

### CAUTION

Good air circulation is essential to prevent internal heat build-up. Place the unit in location with sufficient air circulation.

Do not block the ventilation holes of the cabinet and the front and rear panels.

Operating temperature: 5 °C to 40 °C

Operating humidity: 25 % to 80 % (non-condensing) Storage temperature: -20 °C to 60 °C

Locations to avoid:

- Areas where the unit will be exposed to direct sunlight of any other strong lights.
- · Areas near heat sources.
- Dusty areas or areas subject to vibration.
- Areas with strong magnetic field.
- Areas with much electrical noise.
- · Areas with much static electricity.
- Areas that is impossible to find a specified room for installation. (Refer to "1-5. Installation Space".)
- Areas windtight.

Tilt allowance:

Within  $30^{\circ}$  (Do not slant the front and rear of the unit more than  $30^{\circ}$ .)

# CAUTION

Fix the unit securely to avoid drop when the unit is operated at not-horizontal place.

# 1-4. Power Supply

#### 1-4-1. Voltage and Power Requirements

This unit's power line has a switching regulator.

Be sure to operate the unit within the range of following power voltage.

| Power voltage:     | AC 100 to 240 V $\pm$ 10 %                                    |
|--------------------|---------------------------------------------------------------|
| Power frequency:   | 50 Hz or 60 Hz                                                |
| Power consumption: | Maximum 380 W                                                 |
|                    | (With all of the presumed optional kits.) <b>Note</b>         |
|                    | The power consumption becomes the maximum at record-starting. |
| Rush current:      | Power voltage 100 V IN: 17 A                                  |

Power voltage 240 V IN: 54 A

#### Note

AC power supply is required a capacity which is commensurate with rush current.

If the capacity of the AC power supply is not enough, the breaker of AC power of a supply side may operate or this unit may not operate normally.

#### 1-4-2. Recommeded Power Cord

This unit does not come with a power cord.

To get a power cord, please contact your local Sony Sales Office/Service Center.

#### WARNING

- Use the approved Power Cord (3-core mains lead)/ Appliance Connector/Plug with earthing-contacts that conforms to the safety regulations of each country if applicable.
- Use the Power Cord (3-core mains lead)/Appliance Connector/Plug conforming to the proper ratings (Voltage, Ampere).

If you have questions on the use of the above Power Cord/ Appliance Connector/Plug, please contact your local Sony Sales Office/Service Center.

#### WARNING

• Never use an injured power cord.

- For customers in the U.S.A. and Canada:
- ① Power cord 125 V 10 A (2.4 m): ▲1-557-377-11
- 2 Plug holder (Brown): 3-613-640-01

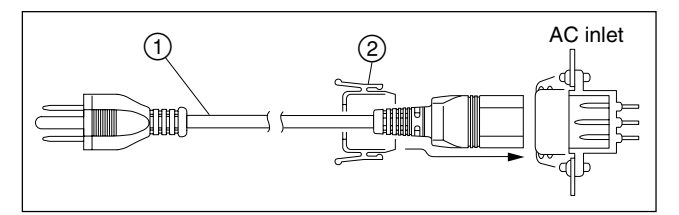

For customers in the United Kingdom: ① Power cord 250 V 10 A (2.4 m):

2 Plug holder (Brown):

- ▲1-782-165-11
- 3-613-640-01

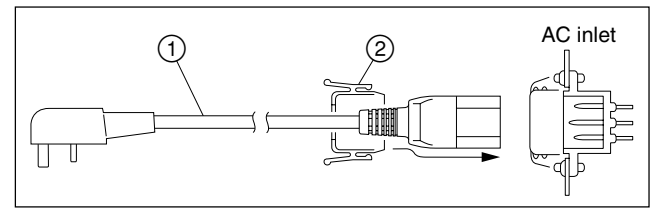

For customers in European countries except the United Kingdom:

① Power cord 250 V 10 A (2.0 m):

2 Plug holder (Brown): 3-6

3-613-640-01

▲ 1-551-631-00

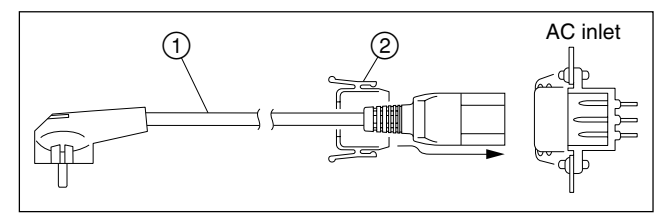

For customers in the China:

(1) Power cord 250 V 10 A (1.8 m):

2 Plug holder (Brown):

▲ 1-783-481-41 3-613-640-01

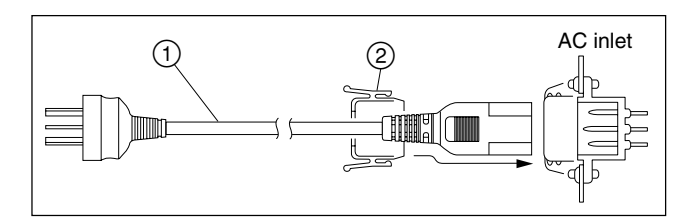

If the unit is used in the area except above, please contact your local Sony Sales Office/Service Center.

#### 1-5. Installation Space

When installing, the installation space must be secured in consideration of the ventilation and service operation.

- Do not block the ventilation slots at the left side and right side panels, and vents of the fans.
- Leave a space around the unit for ventilation.
- Leave more than 40 centimeters of space in the rear of the unit to secure the operation area.

When the unit is installed on the desk or the like, leave at least four centimeters of space in the left and right sides. Leaving 40 centimeters or more of space above the unit is recommended for service operation. Moreover, an air flow that is effective in cooling the unit is essential. If the ventilation is not enough, the unit may be damaged because of an increase of the internal temperature.

#### Note

This unit is air-cooled by the fans. The operation with the upper lid is removed affects the air cooling by the fans. Complete the work in a short time as possible when operating the unit for inspection with the upper lid removed. If it takes a long time, blow to the unit by an electric fan to cool the unit.

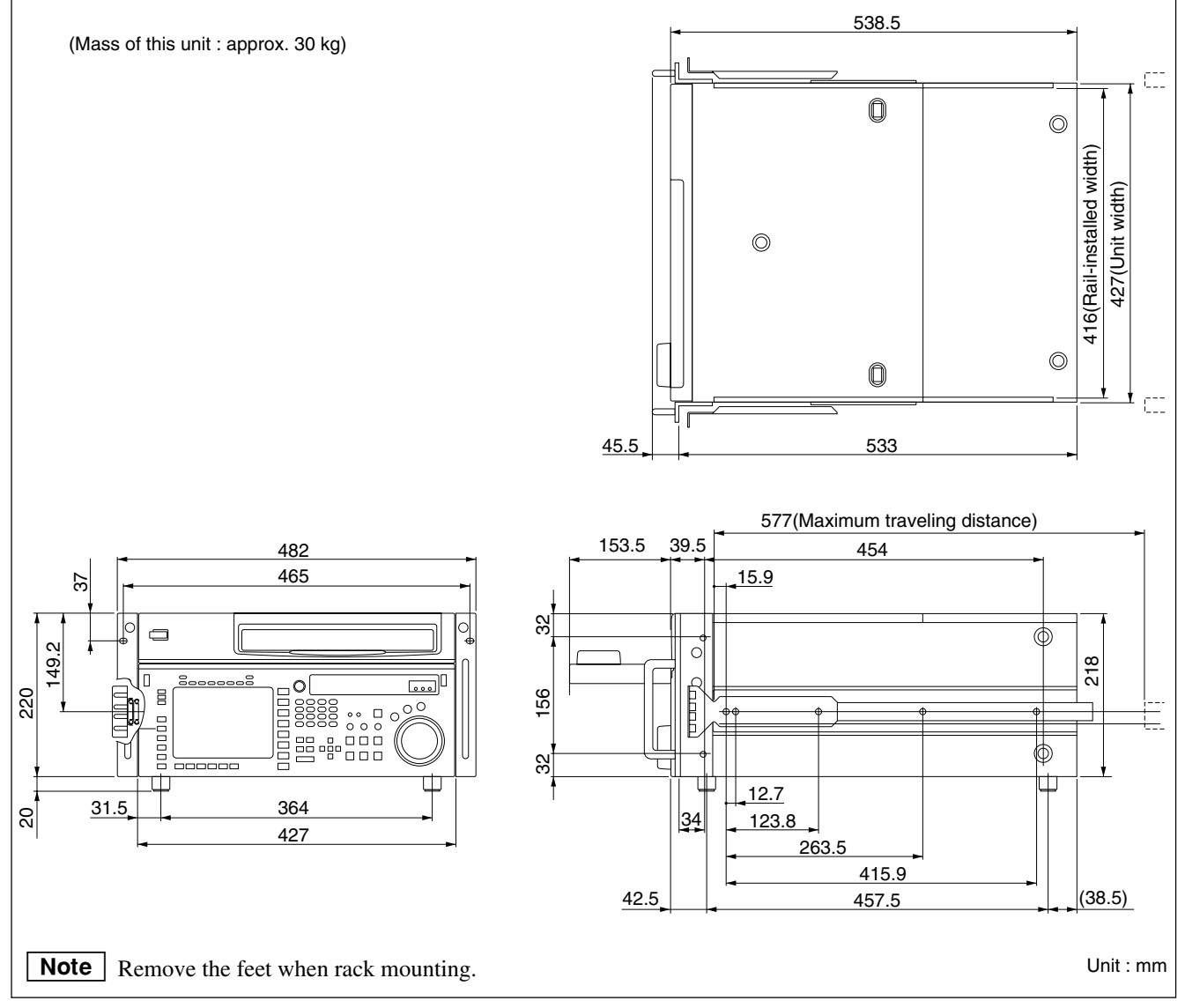

**Dimensions when Rack-Mounting** 

# 1-6. Rack Mounting

Explains how to mount this unit into a 19-inch standard rack.

Be sure to mount this unit into a rack accurately following the procedure and notes mentioned below.

#### WARNING

- To prevent toppling over the rack, fix it on the horizontal and firm floor securely with bolts, etc.
- When installing the unit in an Outside Broadcasting van, be sure to fix the unit to the rack using the screws and ornamental washers supplied with the rack mount kit.

#### CAUTION

- Use the specified rack mount rail. The use of other rail of low strength may drop the unit and cause the risk of injury.
- Mount the unit into a rack with a steady posture.

#### Notes

- When other equipment with built-in hard disk drive is already mounted in the same rack for mounting this unit, turn off the power of the equipment before mounting this unit.
- Connect long enough cables on the connector panel, considering that the unit is pulled out from the rack.
- Do not operate this unit without the upper lid and bottom plate except when servicing it.
- To reduce an increase in the internal temperature of this unit, keep the following space away from walls.
  Right, Left: 4 cm (1.6 inches) or more
  Rear: 10 cm (4 inches) or more
  A divit the temperature incide the real within the range
- Adjust the temperature inside the rack within the range of the unit's operating temperature. (Refer to Section 1-3.)

#### **Specified Rack Mount Kit**

RMM-110 (Optional accessory) or RMM-111 (Optional accessory)

The color of rack angle of RMM-110 fits to the unit. RMM-111 is the same consistency, strength and dimension as RMM-110, but the color of rack angle is different.

#### Notes

- When mounting this unit into Sony LMS (Library Management System) VTR console, it is necessary to modify the VTR console.
- When mounting this unit into Flexicart, be sure to use the specified kit below.

VTR Mounting Kit: BKFC-53/3

#### Parts Packed in RMM-110/111

- Screws (PSW4 × 16) ...... 4
- Hexagon socket head cap screws .... 8
- Screws (RK5 × 14) ...... 2
- Ornamental washers ...... 2
- L-shaped hexagon wrench ..... 1

#### **Rack Mounting Procedure**

#### · Removing the feet

- 1. Set the unit its side panel down.
- 2. Unscrew the four screws to remove the feet and spacers from the bottom plate of the unit.
- 3. Set the unit in a horizontal position.

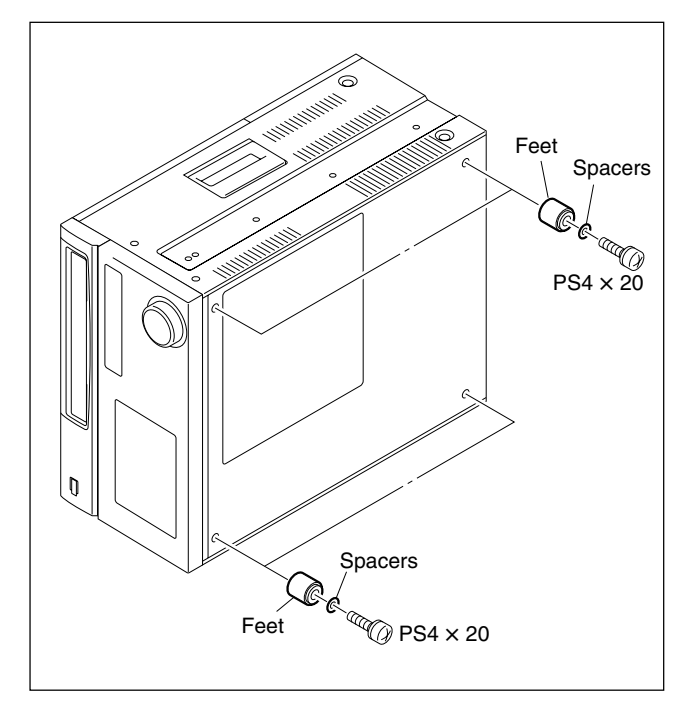

#### Note

Keep these screws, spacers and the feet.

When operating the unit after demounting it from the rack, be sure to reattach the feet.

Tightening torque: 98 × 10<sup>-2</sup> N·m {10 kgf·cm}

#### · Attaching the inner rails

- 4. Pull each inner rail from the two intermediate rails.
- 5. Pull each inner rail out of the intermediate rails while pressing each stopper.

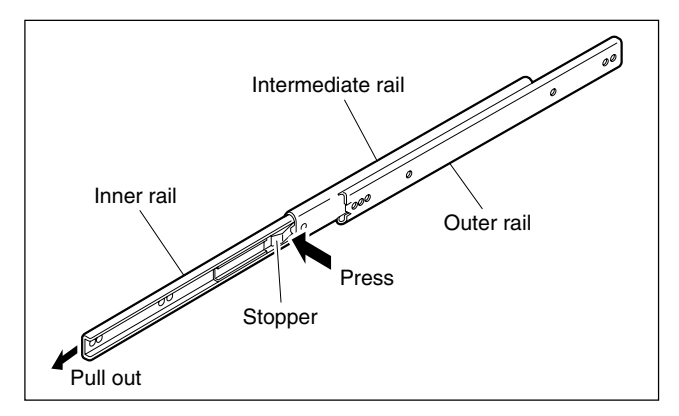

- 6. Remove the ten screws from both sides (left and right) of the unit as shown in the figure below.
- 7. Attach the two inner rails to both sides (left and right) of unit with the removed screws in the step 6.
  Tightening torque: 120 × 10<sup>-2</sup> N•m {12.2 kgf•cm}
  Notes
  - Be sure to use the (B4 × 6) screws when attaching the inner rail. The use other-sized screws may cause a malfunction.
  - Pay attention not to fasten the screws to the screw holes other than actually used screw holes for fixing the inner rails on both sides of the unit. If unnecessary screws are fastened, rack mounting will be unenabled.

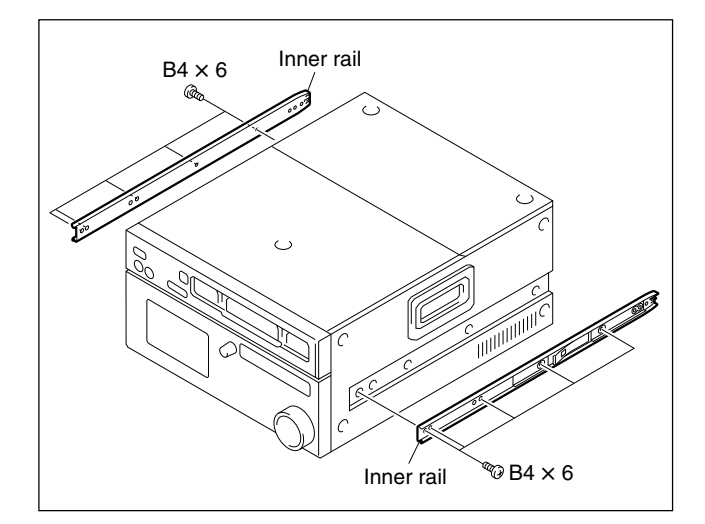

#### Attaching the rack angles (handles)

8. Remove the four screws from both sides (left and right) of the unit.

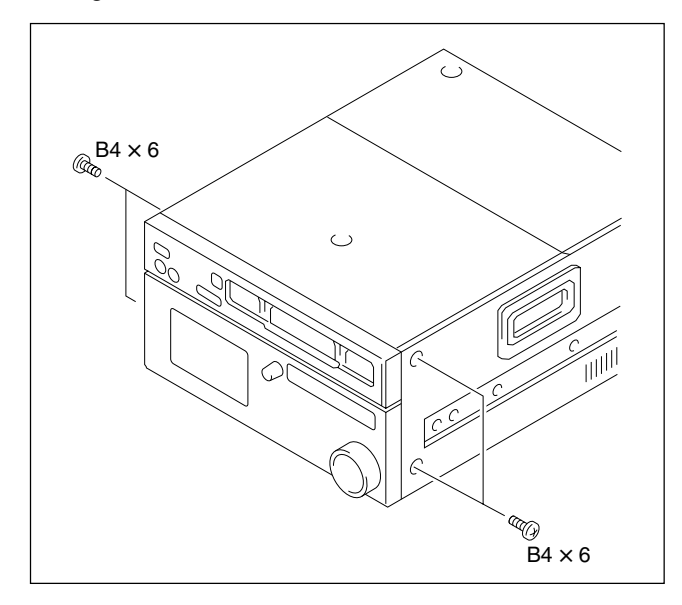

#### Note

Keep these screws (B4  $\times$  6).

Be sure to use these screws when directly fixing the side panels without the rack angles.

The use of longer screws such as the screws (PSW  $4 \times 16$ ) for fixing the rack angles will cause a malfunction of the unit.

 Attach the two rack angles to both sides (left and right) of the unit with the four screws (PSW4 × 16) supplied with the rack mount kit.

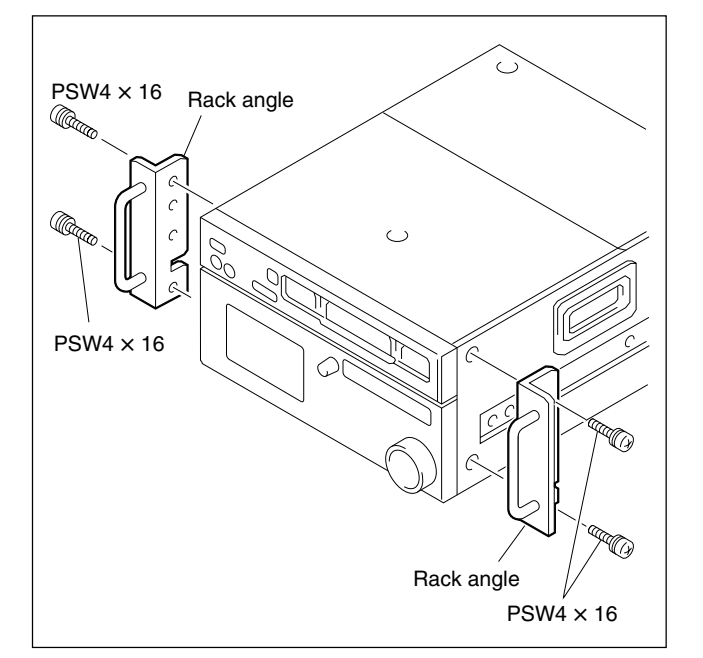

Tightening torque:  $120 \times 10^{-2} \text{ N} \cdot \text{m} \{12.2 \text{ kgf} \cdot \text{cm}\}$ 

#### · Loosely attaching the rail brackets

10. Slide the intermediate rail as shown in the figure, and then loosely attach the rear rail bracket to the outer rail with a plate nut (large) and the two screws.

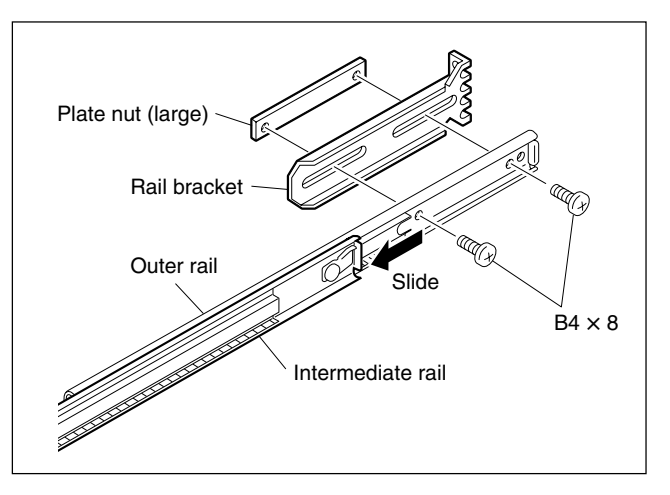

11. Slide the ball retainer in the direction of the arrow, and then loosely attach the front rail bracket to the outer rail with a plate nut (large) and the two screws.

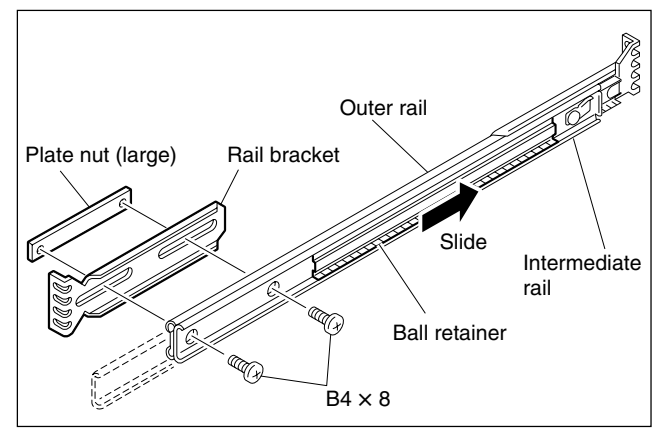

#### Attaching the outer rails

12. Loosely attach the two outer rails to the middle of the 5U space in the rack for mounting this unit, with the eight hexagon socket head cap screws, eight flat washers, and four plate nuts (small).

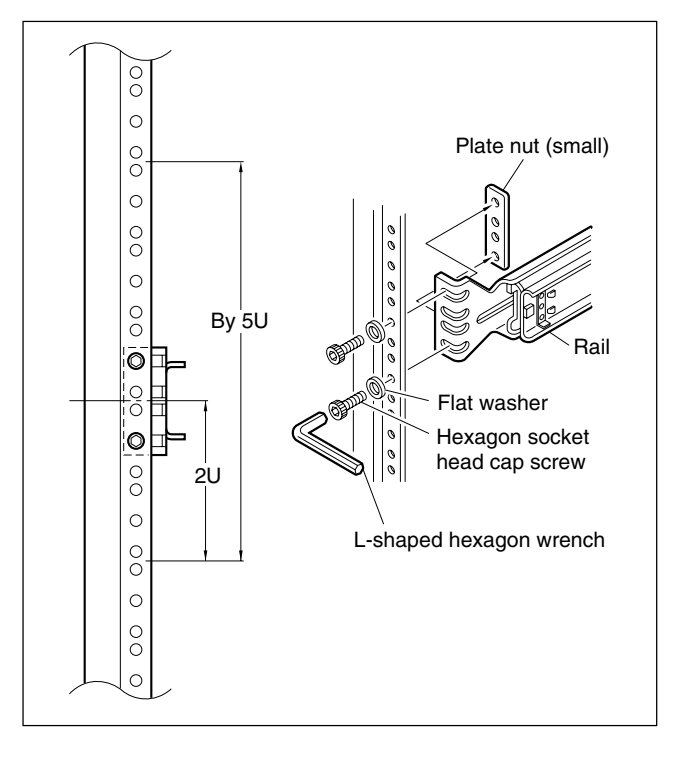

13. Check that the two intermediate rails attached to the rack are parallel.

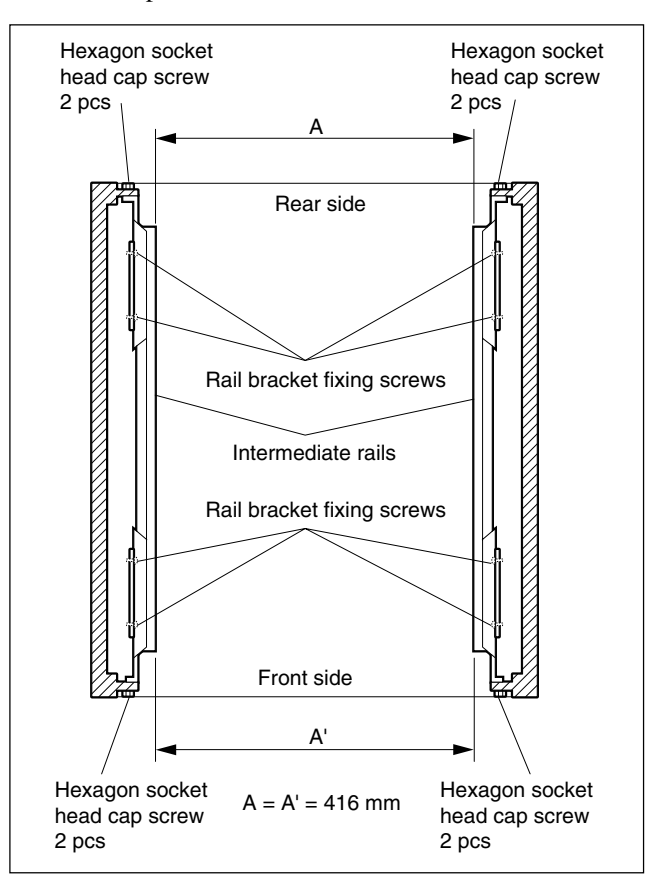

- 14. As shown in the following figure, adjust each frontside position of the outer rails on both sides (left and right) so that the distance from the surface of the rack to the tip of the rail becomes within the range of 50 to 55 millimeters.
- 15. To fix the four rail brackets, fully tighten the eight loosely fitted rail bracket fixing screws (B4  $\times$  8) in steps 10 and 11.

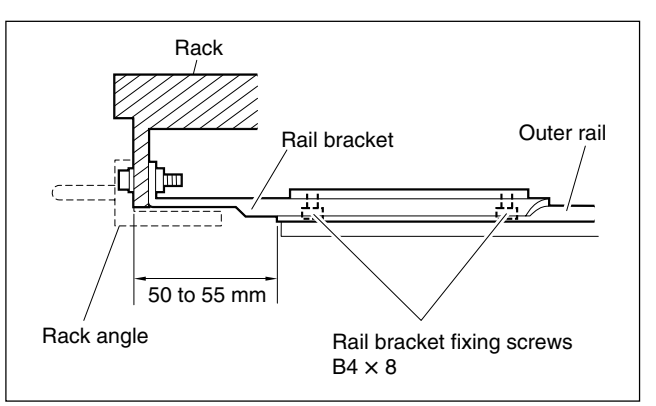

Tightening torque:  $120 \times 10^{-2}$  N•m {12.2 kgf•cm}

16. To fix the two outer rails to the rack, fully tighten the eight loosely fitted hexagon socket head cap screws in step 12 using the L-shaped hexagon wrench.1-7 (E)

# Mounting in rack CAUTION

Be sure to carry the unit by the two persons or more.

17. Set each ball retainer to the position as shown in the figure in the direction of the arrow.

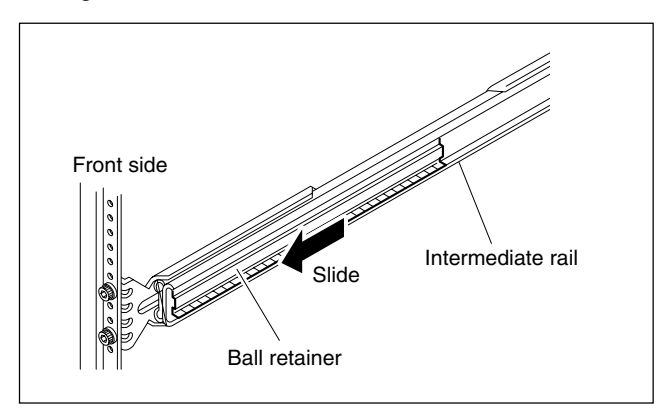

- 18. Pull equal length of each rail on both sides out.
- 19. Lift the unit holding the gripes on both sides, slowly insert the inner rails into the intermediate rails.
- 20. While pressing each stopper of inner rails on both sides, slowly push the unit into the rack.

#### CAUTION

Be careful not to catch your finger or hand in rack mount rail.

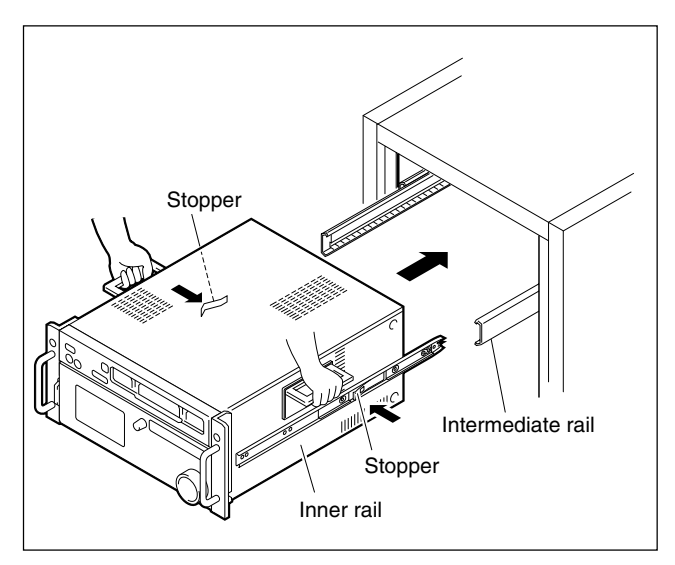

21. Slide the unit in and out from the rack about three times and check that the slide rails move smoothly. If they are not smoothly, demount the unit and go back to "Attaching the outer rails" (step 12).CAUTION

When demounting the unit, carry it by the two persons or more.

#### Note

This unit does not have the feet at this operating. Put down the unit on the floor or other, being careful not to damage the unit.

- 22. Push the unit in the depths of the rack. The unit is fixed to the rack by the lock mechanism.Attempt to pull the rack angles and confirm that the unit cannot be pulled out of the rack.
- 23. Secure the unit to the rack with the four screws (RK5 × 14) and four ornamental washers.
  Tightening torque: 120 × 10<sup>-2</sup> N•m {12.2 kgf•cm}

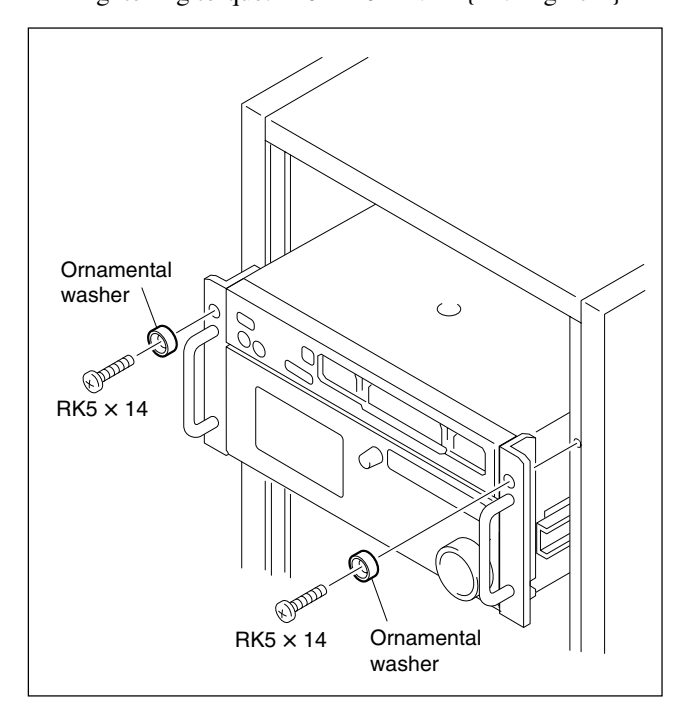

# 1-7. Matching Connectors and Cables

When external cables are connected to the connector of this unit, the hardware listed below (or equivalents) must be used.

| Panel indication                                                                | Matching connector (cable)                                                              | Sony part No.                           | Remarks             |
|---------------------------------------------------------------------------------|-----------------------------------------------------------------------------------------|-----------------------------------------|---------------------|
| TIME CODE IN                                                                    | XLR 3P, MALE                                                                            | 1-508-084-00                            |                     |
| CUE OUT<br>MONITOR OUTPUT<br>TIME CODE OUT                                      | XLR 3P, FEMALE                                                                          | 1-508-083-00                            |                     |
| REF. INPUT<br>HD REF. OUTPUT<br>SD OUTPUT                                       | BNC 75Ω, MALE                                                                           | 1-569-370-12                            |                     |
| AUDIO INPUT (AES/EBU)<br>AUDIO OUTPUT (AES/EBU)                                 | BNC 75Ω, MALE (*1)                                                                      | 1-569-370-12                            |                     |
| REMOTE 2 PARALLEL I/O (50P)                                                     | D-SUB 50P, MALE and JUNCTION SHELL 50P                                                  | 1-565-516-11<br>1-563-379-11            |                     |
| REMOTE 1-IN (9P)<br>REMOTE 1-I/O (9P)                                           | 9P remote control cable (RCC-G series)<br>or<br>D-SUB 9P, MALE and<br>JUNCTION SHEEL 9P | –<br>or<br>1-560-651-00<br>1-561-749-00 |                     |
| VIDEO CONTROL (9P)                                                              | D-SUB 9P, MALE and<br>JUNCTION SHELL 9P                                                 | 1-561-651-00<br>1-561-749-00            |                     |
| HD SDI INPUT<br>HD SDI OUTPUT<br>FORMAT CONV. OUT (OPTION)<br>FC OUT B (OPTION) | BNC 75Ω, MALE (*2)                                                                      | 1-569-370-12                            |                     |
| SD SDI OUTPUT                                                                   | BNC 75Ω, MALE (*3)                                                                      | 1-569-370-12                            |                     |
| PHONES                                                                          | JM-60 stereo phone plug                                                                 | -                                       | Upper control panel |
| NETWORK 1                                                                       | Separately available                                                                    |                                         |                     |

\*1: Coaxial cable length : max. 600 meters (Reference value based on this unit)

It is recommended to connect the BELDEN 8281 cable or equivalent to this connector.

- \*2: Coaxial cable length : max. 100 meters (Reference value based on this unit) It is recommended to connect the BELDEN 1694A cable or equivalent to this connector.
- \*3: Coaxial cable length : max. 200 meters (Reference value based on this unit)It is recommended to connect the BELDEN 8281 cable or equivalent to this connector.

# 1-8. Signal Inputs and Outputs

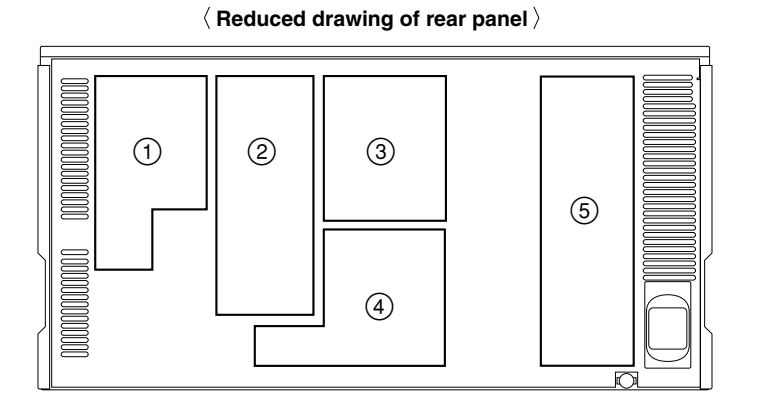

#### Input connectors

| ① TIME CODE IN                                                                                       | XLR 3-pin $\times$ 1 Time code 0.5 to 18 V p-p, 10 k $\Omega$ , balanced                                                                                                    |
|----------------------------------------------------------------------------------------------------|----------------------------------------------------------------------------------------------------|
| ② REF. INPUT 1<br>REF. INPUT 2 (OPTION)                                                              | BNC × 4 (Loop through output × 2)<br>External reference video signal<br>HD : 0.6 V p-p, 75 $\Omega$ , sync negative (HD analog tri-level sync)<br>SD : 0.3 V p-p, 75 $\Omega$ , sync negative (Black burst or composite sync) |
| ③ AUDIO INPUT (AES/EBU)                                                                              | BNC × 6 (1 set : CH1/2, CH3/4, CH5/6, CH7/8, CH9/10, and CH11/12)<br>AES/EBU digital audio<br>Complies with SMPTE 299M, SMPTE 276 (AES-3id-1995)                                                                              |
| <ul> <li>HD SDI INPUT A</li> <li>HD SDI INPUT B (OPTION)</li> <li>(Option HKSR-5803SQ/HQ)</li> </ul> | BNC $\times$ 2 (outputs the input monitor $\times$ 2)<br>Serial digital interface (1.485 Gbit/s), complies with SMPTE 292M, SMPTE 372M                                                                                        |

#### **Remote connectors**

| ④ REMOTE 2 PARALLEL I/O (50P)* | D-SUB 50P connector                                                        |
|--------------------------------|----------------------------------------------------------------------------|
| ④ REMOTE1-IN (9P)              | D-SUB 9P connector (RS-422A interface), Remote control                     |
| ④ REMOTE1-I/O (9P)             | D-SUB 9P connector (RS-422A interface), Remote control                     |
| ④ VIDEO CONTROL (9P)           | D-SUB 9P connector for a HD digital video controller (HKDV-900) connection |
| ④ NETWORK 1                    | RJ-45 modular jack<br>Complied with 10BASE-T/100BASE-TX                    |

\*: Refer to Optional "Interface manual" for details.

#### **Output connectors**

| XLR 3-pin × 1<br>Analog audio<br>+4 dBm (Standard) (600 $\Omega$ load), low impedance, balanced<br>XLR 3-pin × 1<br>Time code 2.2 V p-p, low impedance, balanced<br>XLR 3-pin × 2 (1 set : L and R)<br>Analog audio<br>+4 dBm (Standard) (600 $\Omega$ load), low impedance, balanced<br>BNC × 2<br>0.6 V p-p, 75 $\Omega$ , sync negative (HD analog tri-level sync) |
|----------------------------------------------------------------------------------------------------|
| XLR 3-pin × 1<br>Time code 2.2 V p-p, low impedance, balanced<br>XLR 3-pin × 2 (1 set : L and R)<br>Analog audio<br>+4 dBm (Standard) (600 Ω load), low impedance, balanced<br>BNC × 2<br>0.6 V p-p, 75 Ω, sync negative (HD analog tri-level sync)                                                                                                    |
| XLR 3-pin × 2 (1 set : L and R)<br>Analog audio<br>+4 dBm (Standard) (600 Ω load), low impedance, balanced<br>BNC × 2<br>0.6 V p-p, 75 Ω, sync negative (HD analog tri-level sync)                                                                                                    |
| BNC × 2<br>0.6 V p-p, 75 Ω, sync negative (HD analog tri-level sync)                                                                                                    |
| PNC x 1 (for character superimpede)                                                                                                    |
| Analog composite video<br>VBS : 1.0 V p-p, 75 $\Omega$ , sync negative                                                                                                    |
| BNC × 1<br>SYNC (NTSC/PAL) : 0.286/0.3 V p-p, 75 Ω, sync negative<br>BURST (NTSC/PAL) : 0.286/0.3 V p-p, 75 Ω, sync negative                                                                                                    |
| BNC × 6 (1 set : CH1/2, CH3/4, CH5/6, CH7/8, CH9/10, and CH11/12)<br>AES/EBU digital audio<br>Complies with SMPTE 299M, SMPTE 276M (AES-3id-1995)                                                                                                    |
| BNC $\times$ 6 (including 1 for character superimpose)<br>Serial digital interface (1.485 Gbit/s), complies with SMPTE 292M, SMPTE 372M                                                                                                    |
| BNC × 3 (including 1 for character superimpose)<br>Serial digital interface (270 Mbit/s), complies with SMPTE 259M, ITU-R BT.656                                                                                                    |
| BNC × 4 (for character superimpose)<br>Serial digital interface (1.485 Gbit/s), complies with SMPTE 292M, SMPTE 372M                                                                                                    |
| JM-60 stereo phone jack<br>Analog audio<br>up to $-12$ dBu (8 $\Omega$ load), unbalanced                                                                                                    |
|                                                                                                    |

#### Other

| Memory stick          | Memory stick × 1                                                                                                    |  |
|-----------------------|----------------------------------------------------------------------------------------------------|--|
| (Lower control panel) | Applicable memory stick : 8 MB to 2 GB           Note                                                                                           |  |
|                       | Insert the memory stick adaptor into the PCMCIA card slot under the lower control panel. For details, refer to the maintenance manual volume 1. |  |
|                       |                                                                                                    |  |

#### REMOTE 2 PARALLEL I/O: 50-pin (female)

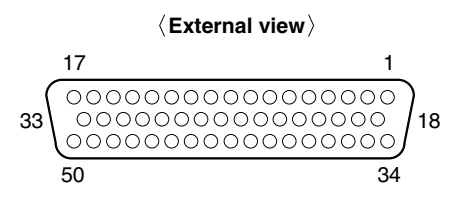

| Pin No. | I/O *1 | Setting change *2 | Signal                    | Description                           |
|---------|--------|-------------------|---------------------------|---------------------------------------|
| 1       | IN     | 0                 | FF                        | CLOSURE SW (FF)                       |
| 2       | OUT    | ×                 | REC SW                    | PANEL REC SW OUT                      |
| 3       | OUT    | ×                 | PLAY SW                   | PANEL PLAY SW OUT                     |
| 4       | OUT    | ×                 | STOP SW                   | PANEL STOP SW OUT                     |
| 5       | OUT    | ×                 | ENTRY SW                  | PANEL ENTRY SW OUT                    |
| 6       | OUT    | ×                 | REF SYSTEM ALARM          | Non-REFERENCE                         |
| 7       | OUT    | ×                 | CF LOCK                   | COLOR FRAME LOCK STATUS               |
| 8       | OUT    | ×                 | DRUM LOCK                 | LOCK STATUS OF DRUM SERVO             |
| 9       | OUT    | ×                 | CAP LOCK                  | LOCK STATUS OF CAPSTAN SERVO          |
| 10      | OUT    | 0                 | CUE PRESET                | EDIT PRESET STATUS of the CUE Channel |
| 11      | OUT    | 0                 | TC PRESET                 | EDIT PRESET STATUS of the TC Channel  |
| 12      | OUT    | 0                 | CASSETTE OUT/IN           | CASSETTE OUT/IN STATUS                |
| 13      | OUT    | 0                 | TAPE HDCAM SR             | TAPE STATUS                           |
| 14      | OUT    | ×                 | SPARE                     | SPARE                                 |
| 15      | OUT    | ×                 | SPARE                     | SPARE                                 |
| 16      |        |                   | +12V                      | (Maximum output current 50 mA)        |
| 17      |        |                   | GND                       | SIGNAL GND                            |
| 18      | IN     | 0                 | PREROLL                   | CLOSURE SW (PREROLL)                  |
| 19      | IN     | 0                 | STBY ON                   | CLOSURE SW (STANDBY ON)               |
| 20      | IN     | 0                 | REW                       | CLOSURE SW (REW)                      |
| 21      | IN     | 0                 | ENTRY IN                  | CLOSURE SW (ENTRY IN)                 |
| 22      | IN     | 0                 | STBY OFF                  | CLOSURE SW (STANDBY OFF)              |
| 23      | IN     | 0                 | EJECT                     | CLOSURE SW (EJECT)                    |
| 24      | OUT    | ×                 | REC                       | REC STATUS                            |
| 25      | OUT    | ×                 | CH CONDITION RED          | CHANNEL CONDITION RED STATUS          |
| 26      | OUT    | 0                 | ASSEMBLE PRESET           | ASSEMBLE PRESET STATUS                |
| 27      | OUT    | 0                 | EDIT OUT                  | EDIT STATUS                           |
| 28      | OUT    | 0                 | EJECT OUT                 | EJECT STATUS                          |
| 29      | OUT    | 0                 | ETHERNET                  | ETHERNET STATUS                       |
| 30      | OUT    | 0                 | REEL HUB                  | REEL HUB STATUS                       |
| 31      | OUT    | ×                 | CURRENT SETUP DATA CHANGE | CURRENT SETUP DATA CHANGE STATUS      |
| 32      | OUT    | ×                 | ALL REC INHIBIT           | ALL REC INHIBIT STATUS                |
| 33      |        |                   | GND                       |                                       |
| 34      | IN     | 0                 | PLAY                      | CLOSURE SW (PLAY)                     |
| 35      | IN     | 0                 | STOP                      | CLOSURE SW (STOP)                     |

(Continue)

(Continued)

| Pin No. | <b>I/O</b> *1 | Setting change *2 Signal |               | Description               |
|---------|---------------|--------------------------|---------------|---------------------------|
| 36      | IN            | 0                        | REC           | CLOSURE SW (REC)          |
| 37      | OUT           | ×                        | REV LAMP      | REV LAMP STATUS           |
| 38      | OUT           | 0                        | DA2 PRESET    | DA2 EDIT PRESET STATUS    |
| 39      | OUT           | 0                        | DA1 PRESET    | DA1 EDIT PRESET STATUS    |
| 40      | OUT           | ×                        | FWD LAMP      | FWD LAMP STATUS           |
| 41      | OUT           | 0                        | DA4 PRESET    | DA4 EDIT PRESET STATUS    |
| 42      | OUT           | 0                        | DA3 PRESET    | DA3 EDIT PRESET STATUS    |
| 43      | OUT           | ×                        | STOP          | STOP STATUS               |
| 44      | OUT           | 0                        | VIDEO PRESET  | VIDEO EDIT PRESET STATUS  |
| 45      | OUT           | 0                        | INSERT PRESET | INSERT EDIT PRESET STATUS |
| 46      | OUT           | ×                        | STBY ON       | STANDBY ON STATUS         |
| 47      | OUT           | ×                        | PLAY          | PLAY STATUS               |
| 48      | OUT           | ×                        | REMOTE        | REMOTE STATUS             |
| 49      | OUT           | ×                        | ALARM         | SYSTEM ALARM STATUS       |
| 50      | OUT           | 0                        | PREROLL       | PREROLL STATUS            |

\*1: Input ; 47 k $\Omega$  pull up to +5 V (close/open)

Output ; 10 k $\Omega$  pull up to +5 V (0 V or open)

\*2: The pins described as O mark are possible to change the setting. Refer to the optional interface manual for changing the setting.

#### REMOTE 1-IN: 9-pin (female) REMOTE 1-I/O: 9-pin (female)

#### \_ . . . .

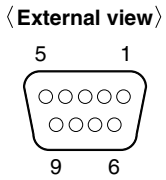

| Pin No. | Signal   |
|---------|----------|
| 1       | GND      |
| 2       | RM TX(-) |
| 3       | RM RX(+) |
| 4       | GND      |
| 5       | PRIORITY |
| 6       | GND      |
| 7       | RM TX(+) |
| 8       | RM RX(-) |
| 9       | GND      |

#### RS232C: 9-pin (male)

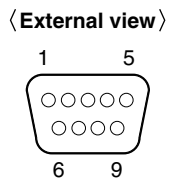

| Pin No. | Signal                             |
|---------|------------------------------------|
| 1       | DCD ; Data Carrier Detect (Input)  |
| 2       | RXD ; Received Data (Input)        |
| 3       | TXD ; Transmitted Data (Output)    |
| 4       | DTR ; Data Terminal Ready (Output) |
| 5       | SG ; Signal Ground                 |
| 6       | DSR ; Data Set Ready (Input)       |
| 7       | RTS ; Request to Send (Output)     |
| 8       | CTS ; Clear to Send (Input)        |
| 9       | NC                                 |
|         |                                    |

#### VIDEO CONTROL: 9-pin (female)

#### $\langle {\rm External} \ {\rm view} \rangle$

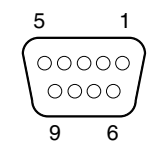

| Pin No. | Signal    |
|---------|-----------|
| 1       | GND       |
| 2       | RM TX (–) |
| 3       | RM RX (+) |
| 4       | GND       |
| 5       |           |
| 6       | GND       |
| 7       | RM TX (+) |
| 8       | RM RX (–) |
| 9       | GND       |

#### NETWORK 1: RJ-45 modular jack

Standard : Complied with IEEE 802.3u (100BASE-TX) and IEEE 802.3 (10BASE-T)

#### $\langle {\rm External} \ {\rm view} \rangle$

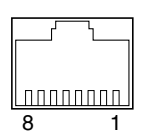

| Pin No. | I/O | Signal  |
|---------|-----|---------|
| 1       | 0   | TXD (+) |
| 2       | 0   | TXD (–) |
| 3       | I   | RXD (+) |
| 4       | —   | NC      |
| 5       | —   | NC      |
| 6       | I   | RXD (–) |
| 7       | _   | NC      |
| 8       | _   | NC      |

# 1-9. Switch Settings on Connector Panel

When the unit is installed, be sure to perform the following setup.

Refer to the operation manual "Section 2 Location and Function of Parts" for setup.

+ 75  $\Omega$  termination switch of reference video input

# 1-10. Switch Settings on Circuit Boards

#### 1-10-1. APR-81 Board

#### Notes

- Refer to Section 1-15 for removing and reattaching the plug-in boards.
- The switches S1200 and S2200 are Factory use. Never change the setting.
- The switches S2201 and S2202 are used for the audio monitor output adjustment. Never change the setting since the adjustment is completed at factory.

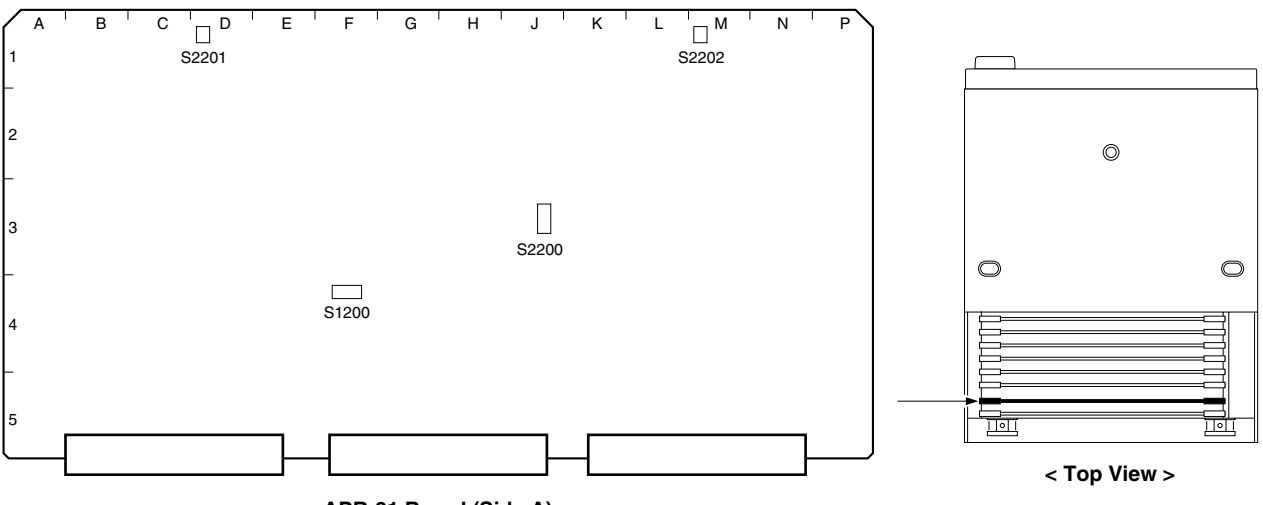

APR-81 Board (Side A)

## 1-10-2. CUE-13 Board

If necessary, perform the following audio-related settings using the switches on the CUE-13 board.

• CUE output level

### Note

The switch S100 is Factory use, Never change the setting.

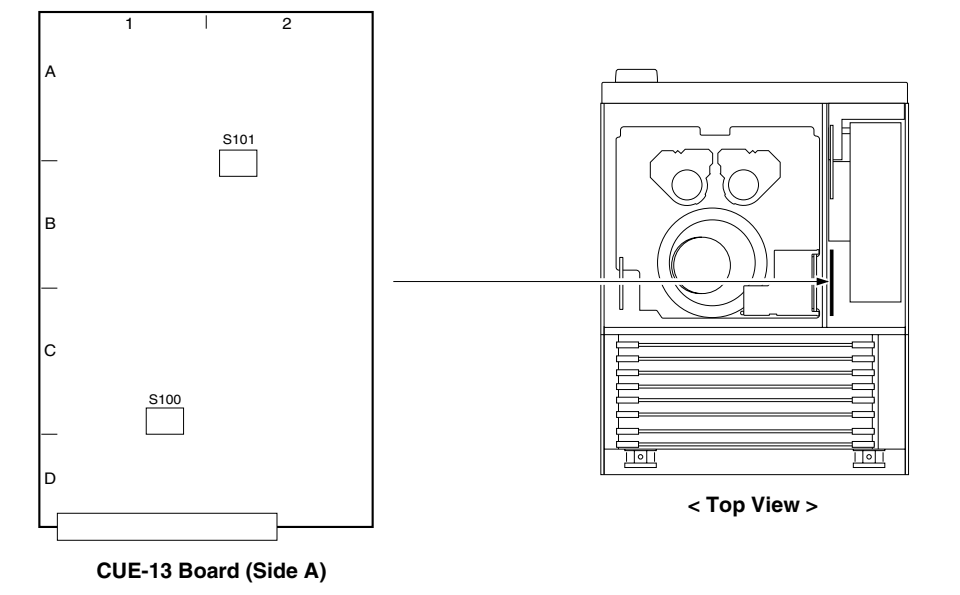

#### **CUE** output level settings

| Ref. No. | Switches state (                         | : Knob position) |              |               |
|----------|------------------------------------------|------------------|--------------|---------------|
| S101     |                                          |                  |              |               |
|          | +4 dBm/600 $\Omega$<br>(Factory setting) | 0 dBm/600 Ω      | –3 dBm/600 Ω | –20 dBm/600 Ω |

# 1-11. System Setting

#### 1-11-1. Setting the System

#### 1. Activating the system menu

- (1) Turn on the power.
- (2) Press the DIAG button while pressing the SFT (SHIFT) key.
- (3) Press the F8 (MAINTE EXEC) key while pressing the SFT (SHIFT) key.
- (4) Press the **F9** (OTHERS CHECK) key.
- (5) Press the F9 (SYSTEM MENU) key to display the system menu.

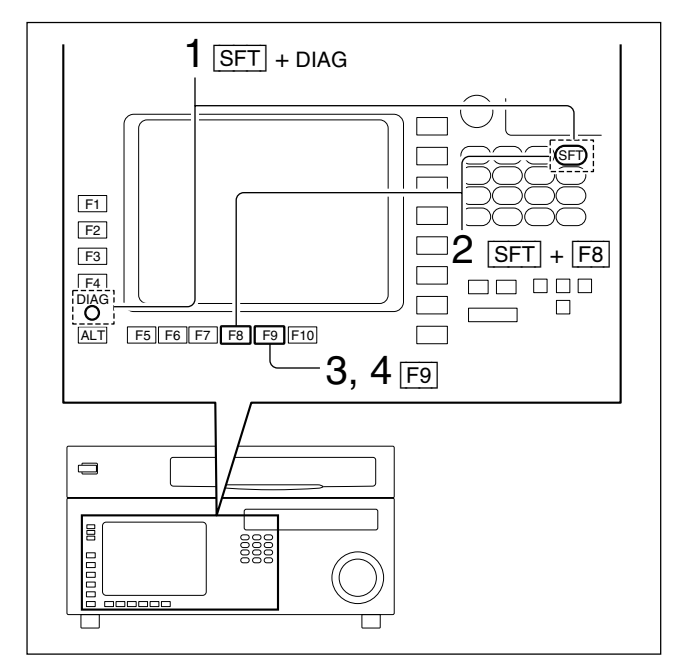

#### 2. Setting the system

Set the system referring to the table "1-11-2. Compatibility of REC and PB".

#### Note

The selectable systems differ according to the VTR settings (operation mode) or option boards.

(1) Press the **F4** (SYSTEM SIGNAL) key several times for setting to the 4:2:2 or 4:4:4.

#### Note

The SYSTEM SIGNAL can be selected when the option HKSR-5803SQ/HQ is installed.

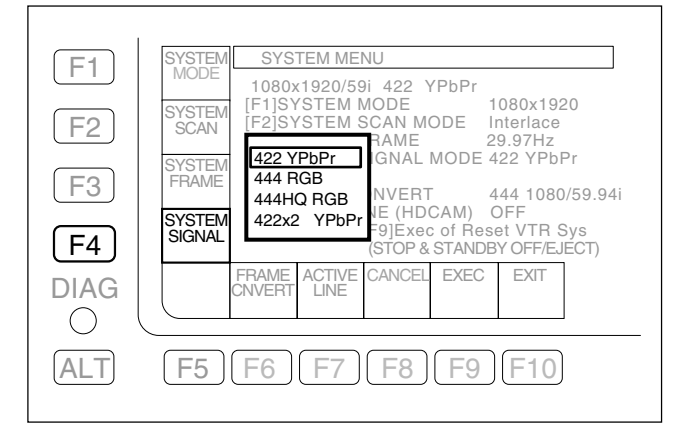

(2) Press the F1 (SYSTEM MODE) key several times for setting to the 1080 × 1920 or 720 × 1280.

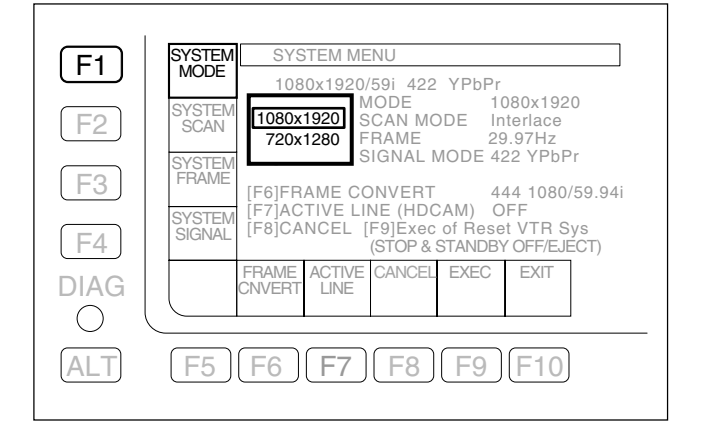

(3) Press the F2 (SYSTEM SCAN) key several times for setting to the Interlace, Progressive or PsF (Progressive Segmented Frame).

| F1         | SYSTEM SYSTEM MENU                                                                                              |
|------------|----------------------------------------------------------------------------------------------------|
|            | 1080x1920/29PsF 422 YPbPr<br>SYSTEM DDE 1080x1920                                                               |
| F2         | SCAN Interface AN MODE PsF<br>PsF AME 29.97Hz                                                                   |
| <b>F</b> 3 | FRAME F61FRAME CONVERT 444 1080/59.94i                                                                          |
| F4         | SYSTEM [F7]ACTIVE LINE (HDCAM) OFF<br>SIGNAL [F8]CANCEL [F9]Exec of Reset VTR Sys<br>(STOP & STANDBY OFF/EJECT) |
| DIAG       | FRAME ACTIVE CANCEL EXEC EXIT                                                                                   |
| $\bigcirc$ |                                                                                                    |
| ALT        | F5 F6 F7 F8 F9 F10                                                                                              |

(4) Press the **F3** (SYSTEM FRAME) key several times to set the frame rate.

## Note

ſ

Γ

Be sure to set the frame rate when Insterlace is selected.

Example) 59.94i mode

SYSTEM SCAM: Interlace SYSTEM FRAME: 29.97 MHz

| F1   | SYSTEM SYSTEM MENU                                                                                                    |
|------|----------------------------------------------------------------------------------------------------|
| F2   | 23.98Hz         20/29PsF         422         YPbPr           SYSTEM         24Hz         1 MODE         1080x1920           SCAN         25Hz         I SCAN MODE         PsF           25Hz         I FRAME         29.97Hz                                         |
| F3   | SYSTEM         29.97Hz         1 SIGNAL MODE 422 YPbPr           FRAME         30Hz         CONVERT         444 1080/59.94i           SYSTEM         59.94Hz         LINE (HDCAM)         OFF           ISIGNAL         Generation         Figure 6         Figure 6 |
| DIAG | FRAME ACTIVE CANCEL EXEC EXIT                                                                                                    |
| ALT  | [F5][F6][F7][F8][F9][F10]                                                                                                    |

(5) Press the F6 (FRAME CONVERT) key several times to set the image format of the format converter output.

## Note

This item can be set when the option HKSR-5001 is installed.

| (F1)       | SYSTEM SYSTEM MENU<br>MODE 1080x1920/29PsE 422 YPbPr                             |
|------------|----------------------------------------------------------------------------------|
| F2         | SYSTEM[F1]SYSTEM MODE1080x1920SCAN[F2]SYSTEM SCAN MODEPsF[F3]SYSTEM FRAME29.97Hz |
| F3         | SYSTEM [F4]SYSTEM SIGNAL MODE 422 YPbPr<br>FRAME<br>444 1080/29.97PsFl DCAM) OFF |
| (F4)       | SYSTEM<br>SIGNAL 422 720/59.94p xec of Reset VTR Sys<br>> & STANDBY OFF/EJECT)   |
| DIAG       | FRAME ACTIVE CANCEL EXEC EXIT                                                    |
| $\bigcirc$ |                                                                                  |
| ALT        | F5 F6 F7 F8 F9 F10                                                               |

(6) Press the F7 (ACTIVE LINE) key several times for setting the active line to OFF or 1080.

#### Note

This becomes effective only when the VTR is set to  $4:2:2\ 1080 \times 1920$  Interlace 29.97 or 30 frames.

| F1              | SYSTEM SYSTEM MENU                                                                                                    |
|-----------------|----------------------------------------------------------------------------------------------------|
|                 | MODE 1080x1920/29PsF 422 YPbPr<br>SYSTEM [F1]SYSTEM MODE 1080x1920                                                                                                    |
| (F2)            | SCAN [F3]SYSTEM SCAN MODE FSF<br>[F3]SYSTEM FRAME 29.97Hz<br>SYSTEM [F4]SYSTEM SIGNAL MODE 422 YPbPr                                                                                                    |
| F3              | FRAME ONVERT 444 1080/29.97P                                                                                                    |
| F4              | SIGNAL 1080 NCEL [F9]Exec of Reset VTR Sys<br>(STOP & STANDBY OFF/EJECT)                                                                                                    |
| DIAG            | CNVERT LINE CHICLE ALLO LAT                                                                                                    |
| (ALT)           | [F5][F6][ <b>F7]</b> [F8][F9][F10]                                                                                                    |
| F4<br>DIAG<br>O | SYSTEM     OFF     TIVE LINE     (HDCAM)     OFF       SIGNAL     1080     FRAME     (HDCAM)     OFF       SIGNAL     1080     SIGNAL     OFF       FRAME     ACTIVE     CANCEL     EXEC     EXIT       F5     F6     F7     F8     F9     F10 |

#### 3. Check the setting

Check that the content of system setting performed after saving is displayed with white characters in the first line of the system menu. Check further that the items to be updated from the current system setting are displayed with yellow characters to the right of respective setting items. **Note** 

The faint white characters in the first line of the system menu mean that a combination of unsettable system items is selected.

Recheck and re-set the item shown with faint yellow characters to the right of the item, etc. referring to Section 1-11-2.

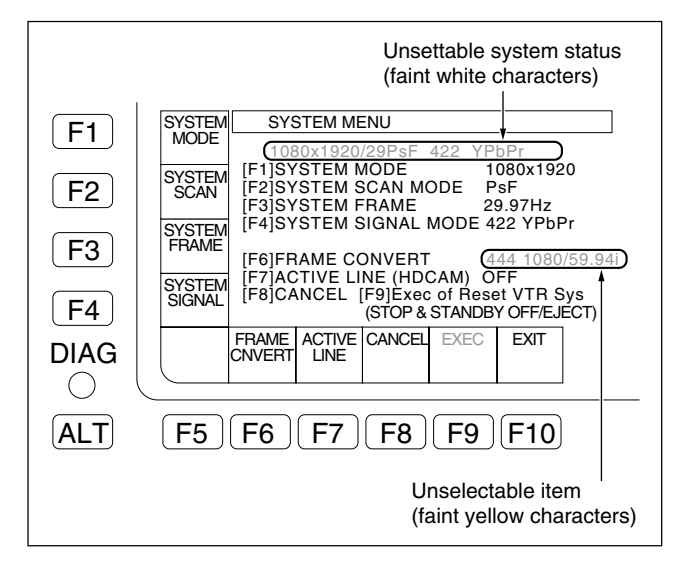

#### 4. Storing the settings

- (1) Press the **F9** (EXEC) key.
  - The message "Are You Sure?" is displayed.

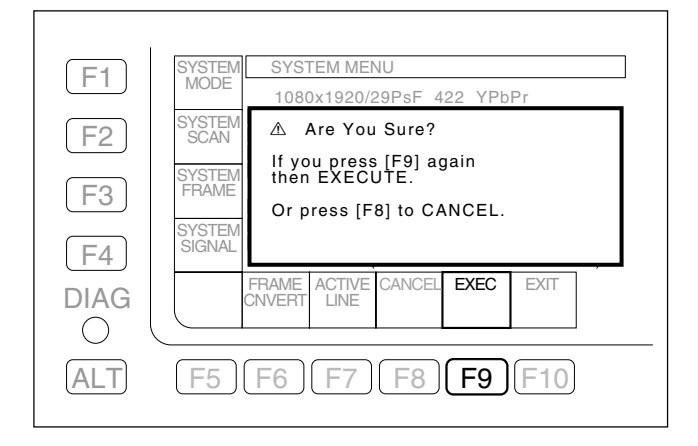

- (2) Press the **F9** (EXEC) key again.
  - The message "SYSTEM REBOOTING......" is displayed.
  - On completing the store of the settings, the system is restarted automatically.

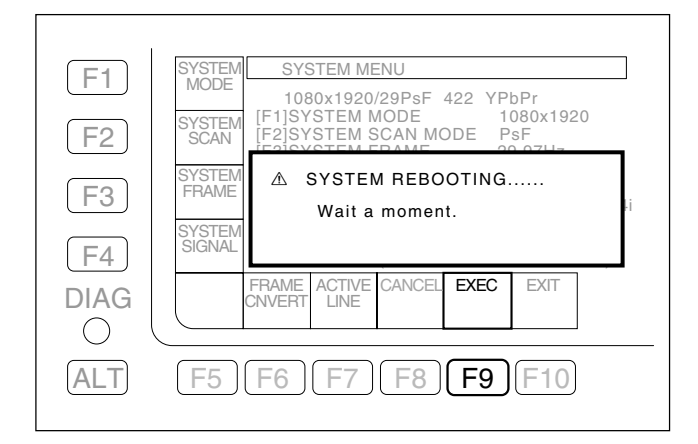

(3) Check that the system is restarted, and turn OFF the POWER switch and turn ON again.

### 1-11-2. Compatibility of REC and PB

| Syst             | tem setting | (Operation  | mode)               |                                        | Tape format which can be played back |             |    |          |       |    |                               |                       |                     |  |  |
|------------------|-------------|-------------|---------------------|----------------------------------------|--------------------------------------|-------------|----|----------|-------|----|-------------------------------|-----------------------|---------------------|--|--|
| SYSTEM           | SYSTEM      | SYSTEM      | SYSTEM              | STEM Digital BETACAM HDCAM (HKSR-5802) |                                      |             |    |          |       |    |                               |                       |                     |  |  |
| SIGNAL MODE SCAN | SCAN        | (FRAME)     | (HKSF               | R-5802)                                | 1080 4:2:2                           |             |    |          |       |    |                               |                       |                     |  |  |
|                  |             |             | FREQ                | Inter                                  | lace                                 |             |    | PsF      |       |    |                               | Interlace             | e                   |  |  |
|                  |             |             | [Hz]                | NTSC                                   | PAL                                  | 23.98       | 24 | 25       | 29.97 | 30 | 25                            | 29.97                 | 30                  |  |  |
| 4:2:2            | 1080        | PsF         | 23.98               |                                        |                                      |             | 0  | $\Delta$ |       |    |                               | $\square$             | Ų                   |  |  |
| (YPbPr)          |             | -           | 24                  |                                        |                                      | 0           |    |          |       |    | Į Δ, '                        |                       |                     |  |  |
| ` '              |             |             | 25                  |                                        |                                      | $\Delta$    |    |          |       |    | $\setminus \bullet \setminus$ |                       |                     |  |  |
|                  |             |             | 29.97               | $\land \land $                         |                                      |             |    |          |       | 0  |                               | $\land \bullet \land$ | $\langle 0 \rangle$ |  |  |
|                  |             |             | 30                  |                                        |                                      |             |    |          | 0     |    |                               | Q`                    |                     |  |  |
|                  |             | Interlace   | 25                  |                                        |                                      | $ /\Delta/$ |    | Ý 🗩 ,    |       |    |                               |                       |                     |  |  |
|                  |             |             | 29.97               |                                        |                                      | ľØ,         |    |          | / /   | Ø/ |                               |                       | 0                   |  |  |
|                  |             |             | 30                  |                                        |                                      |             |    |          | Ø,    |    |                               | 0                     |                     |  |  |
|                  | 720         | Progressive | 50* <sup>1</sup>    |                                        |                                      |             |    |          |       |    |                               |                       |                     |  |  |
|                  |             |             | 59.94* <sup>1</sup> |                                        |                                      |             |    |          |       |    |                               |                       |                     |  |  |
| 4:4:4            | 1080        | PsF         | 23.98,              |                                        |                                      |             |    |          |       |    |                               |                       |                     |  |  |
| (RGB)            | 1000        |             | 24, 25,             |                                        |                                      |             |    |          |       |    |                               |                       |                     |  |  |
| (HKSŔ-           |             |             | 29.97, 30           |                                        |                                      |             |    |          |       |    |                               |                       |                     |  |  |
| 5803SQ)          |             | Interlace   | 25,                 |                                        |                                      |             |    |          |       |    |                               |                       |                     |  |  |
| (HKSR-           |             |             | 29.97, 30           |                                        |                                      |             |    |          |       |    |                               |                       |                     |  |  |
| 5603HQ)          |             |             |                     |                                        |                                      |             |    |          |       |    |                               |                       |                     |  |  |

The selectable systems differ according to the VTR settings (operation mode) or option boards.

| Syst                         | em setting | (Operation  | mode)                          | Tape format which can be played back |            |     |       |    |                               |               |                     |                  |                     |       |                        |  |
|------------------------------|------------|-------------|--------------------------------|--------------------------------------|------------|-----|-------|----|-------------------------------|---------------|---------------------|------------------|---------------------|-------|------------------------|--|
| SYSTEM                       | SYSTEM     | SYSTEM      | SYSTEM                         | HDCAM-SR                             |            |     |       |    |                               |               |                     |                  |                     |       |                        |  |
| SIGNAL                       | MODE       | SCAN        | (FRAME)                        |                                      | 1080 4:2:2 |     |       |    |                               |               |                     | 720              | 720 4:2:2           |       | 1080 4:4:4             |  |
|                              | -          |             | FREQ                           |                                      |            | PsF |       |    |                               | Interlace     | •                   | Prog             | gressive            | (HKSF | 7-58035Q)<br>7-5803HQ) |  |
|                              |            |             | [Hz]                           | 23.98                                | 24         | 25  | 29.97 | 30 | 25                            | 29.97         | 30                  | 50* <sup>1</sup> | 59.94* <sup>1</sup> | PsF   | Interlace              |  |
| 4.2.2                        | 1080       | PsF         | 23.98                          |                                      | 0          |     |       |    |                               |               |                     |                  |                     |       |                        |  |
| (YPbPr)                      |            |             | 24                             | 0                                    |            | Δ   |       |    | $\Delta$                      |               |                     |                  |                     |       |                        |  |
| (                            |            |             | 25                             | Δ                                    | Δ          |     |       |    | $\setminus \bullet \setminus$ |               |                     |                  |                     |       |                        |  |
|                              |            |             | 29.97                          |                                      |            |     |       | 0  |                               | $\overline{}$ | $\langle 0 \rangle$ |                  |                     |       |                        |  |
|                              |            |             | 30                             |                                      |            |     | 0     |    |                               | Q             |                     |                  |                     |       |                        |  |
|                              |            | Interlace   | 25                             | $ \Delta/$                           | $\Delta$   | ľ 🗨 |       |    |                               |               |                     |                  |                     |       |                        |  |
|                              |            |             | 29.97                          | ľ                                    |            |     | / /   | Ø, |                               |               | 0                   |                  |                     |       |                        |  |
|                              |            |             | 30                             |                                      | / 1        |     | Ø     |    |                               | 0             | •                   |                  |                     |       |                        |  |
|                              | 720        | Progressive | 50* <sup>1</sup>               |                                      |            |     |       |    |                               |               |                     |                  |                     |       |                        |  |
|                              |            |             | 59.94* <sup>1</sup>            |                                      |            |     |       |    |                               |               |                     |                  |                     |       |                        |  |
| 4:4:4<br>(RGB)<br>(HKSR-     | 1080       | PsF         | 23.98,<br>24, 25,<br>29.97, 30 |                                      |            |     |       |    |                               |               |                     |                  |                     | *2    | *2                     |  |
| 5803SQ)<br>(HKSR-<br>5803HQ) |            | Interlace   | 25,<br>29.97, 30               |                                      |            |     |       |    |                               |               |                     |                  |                     | *2    | *2                     |  |

Video, audio, time code: Normal playback

Video, audio, time code: 0.1 % off-speed playback

Video, audio: Off-speed playback, Time code: Convertible (depending on menu setting)

O Video, au
△ Video, au
□ HDCAM:

Video: Off-speed playback

Audio: Mute

Time code: Convertible (depending on menu setting)

HDCAM-SR:

Video, audio: Off-speed playback, Time code: Convertible (depending on menu setting)

Unselectable system setting item

The HD SDI outoput signal becomes Interlace.

The HD SDI outoput signal becomes PsF.

\*1 720/50P, 59.94P: HDCAM-SR only

\*2 It is common the case playback a HDCAM-SR formatted tape with 4:2:2/1080 video date while system setting is 4:2:2/1080.

RGB 4:4:4: HDCAM-SR 1080 only

Tapes with different sampling method cannot be played back (4:4:4/4:2:2).

#### 1-11-3. Meta Data Setting

Perform the meta data setting.

#### 1. Activating the meta data setup menu

- (1) Turn on the power switch.
- (2) Press the DIAG button while pressing the **SFT** (SHIFT) key.
- (3) Press the **F8** (MAINT EXEC) key while pressing the SFT (SHIFT) key.
- (4) Press the **F9** (OTHERS CHECK) key.
- (5) Press the ALT key.
- (6) Press the **F1** (META DATA) key. The format selection menu appears.

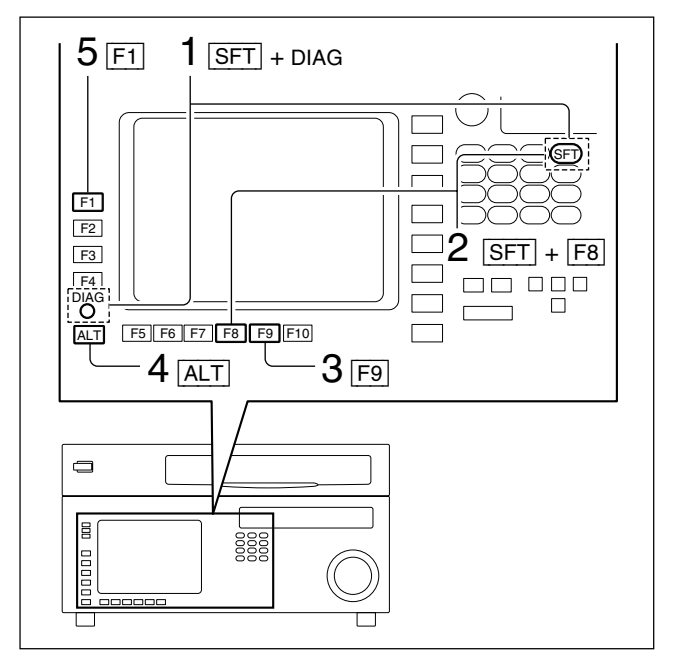

### 2. Format selection

(1) Press the F2 (HDCAM-SR) key, or F4 (DOWN CONV.) key according to your system. **F2** (HDCAM-SR):

The meta data line setting menu appears. Perform "3.

Setting the meta data line". **F4** (DOWN CONV.): The meta data line setting menu of down convert output appears. Perform "5. Setting the meta data line of down convert output".

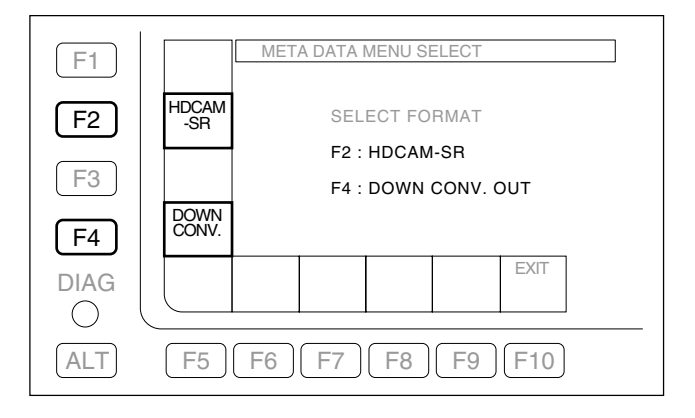

# In selecting F2 (HDCAM-SR)

#### 3. Setting the meta data line

- Move the cursor to the item to be set using the ↑/↓ keys.
- (2) Perform the line setting using the F8 (PLUS)/F9 (MINUS) keys, MULTI CONTROL knob, or the ←/
   → keys.

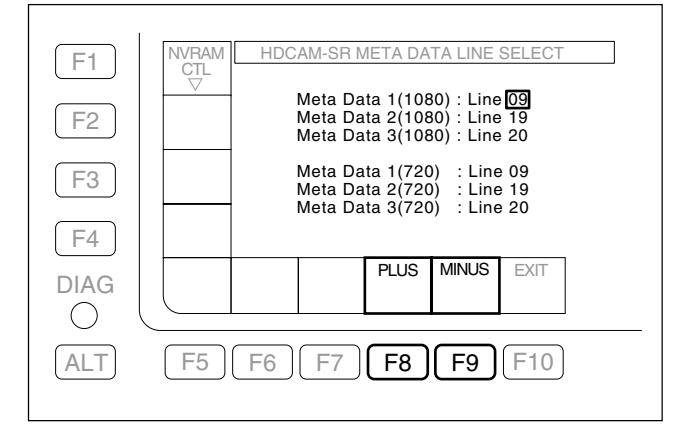

#### 1080 system

#### Recording

Records the line that is set by Meta Data 1 (1080), Meta Data 2 (1080) or Meta Data 3 (1080) as a non-compressed line.

#### Note

This is not affected by Meta Data 1 (720), Meta Data 2 (720) or Meta Data 3 (720).

#### Playback

Plays back non-compressed lines recorded in a tape (1080i) and outputs them.

#### Note

They are not affected by Meta Data 1 (1080), Meta Data 2 (1080) or Meta Data 3 (1080) and Meta Data 1 (720), Meta Data 2 (720) or Meta Data 3 (720).

When performing 1080 to 720 conversion with HKSR-5001, the non-compressed lines are multiplexed sequentially with the HKSR-5001 720 output as non-compressed lines according to the Meta Data 1 (720)/Meta Data 2 (720)/Meta Data 3 (720) setting.

#### Note

They are not affected by Meta Data 1 (1080), Meta Data 2 (1080) or Meta Data 3 (1080).

### 720 system

#### Recording

Records the line that is set by Meta Data 1 (720), Meta Data 2 (720) or Meta Data 3 (720) as a non-compressed line.

## Note

This is not affected by Meta Data 1 (1080), Meta Data 2 (1080) or Meta Data 3 (1080).

#### Playback

Plays back non-compressed lines recorded in a tape (720) and outputs them.

#### Note

They are not affected by Meta Data 1 (1080), Meta Data 2 (1080) or Meta Data 3 (1080) and Meta Data 1 (720), Meta Data 2 (720) or Meta Data 3 (720).

When performing 720 to 1080 conversion with HKSR-5001, the non-compressed lines are multiplexed sequentially with the HKSR-5001 1080 output as non-compressed lines according to the Meta Data 1 (1080)/Meta Data 2 (1080)/Meta Data 3 (1080) setting.

#### Note

They are not affected by Meta Data 1 (720), Meta Data 2 (720) or Meta Data 3 (720).

#### 4. Storing the settings

- (1) Press the **F1** (NVRAM CTL) key.
- (2) Select "SAVE ALL DATA" using the ↑/↓ keys, and press the F10 (EXIT) key.
  - The changed data is written in the NV-RAM, and the menu returns to the META DATA SETUP menu.
  - When the changed data is not to be saved, select "NO OPERATION", and press the F10 (EXIT) key.

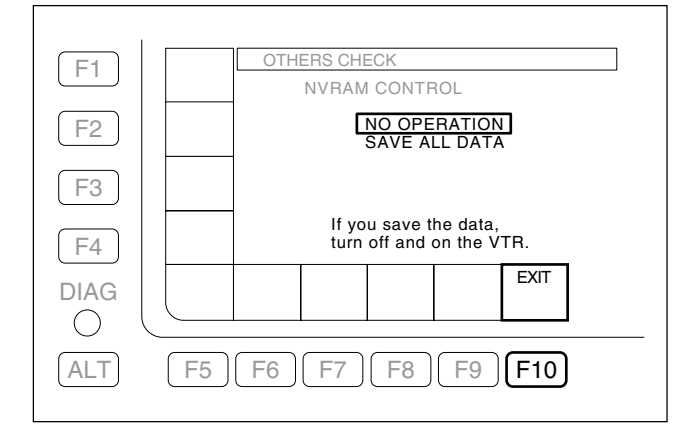

- (3) Press the F10 (EXIT) key several times to return to the OTHERS CHECK menu. When setting input/ output phases continuously, proceed to Section 1-11-4.
- (4) Turn OFF the POWER switch and turn ON again.

# In selecting F4 (DOWN CONV.)

- 5. Setting the meta data line of down convert output
- Move the cursor to the item to be set using the ↑/↓ keys.
- (2) Perform the line setting using the F8 (PLUS)/F9 (MINUS) keys, MULTI CONTROL knob, or the ←/ → keys.

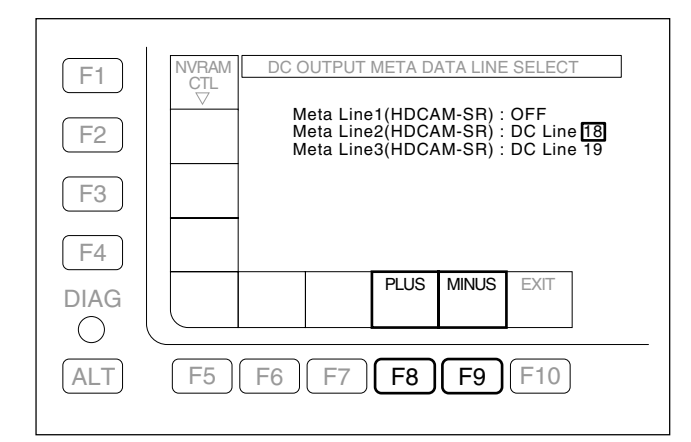

#### EE mode

The input data multiplexed with the three lines specified in "3. Setting the meta data line" is converted sequentially and is multiplexed with the SD SDI output, according to the settings of Meta Line 1 (HDCAM-SR), Meta Line 2 (HDCAM-SR), and Meta Line 3 (HDCAM-SR).

#### HDCAM-SR playback mode

The data of the three non-compressed lines stored on the tape is converted sequentially and is multiplexed with the SD SDI output, according to the settings of Meta Line 1 (HDCAM-SR), Meta Line 2 (HDCAM-SR), and Meta Line 3 (HDCAM-SR).

#### Notes

- When OFF is selected, the signal of corresponding noncompressed line is not converted or multiplexed.
- The setting range is OFF and Line 9 to 22, but the multiplexable range with NTSC output is Line 12 to 19. For NTSC output, the signals of non-compressed lines corresponding to Line 9 to 11/Line 20 to 22 are not converted or multiplexed. (They are treated as OFF in the unit.)
- If the output line of SD VITC (set by the Setup Menu Items 611, 612, 617, 618) overlaps meta data line setting, the meta data is not multiplexed with the line.
- In case of the Pull Down conversion processing mode of HKSR-5001, the meta data is not multiplexed with the down-conversion output.

#### 6. Storing the settings

- (1) Press the **F1** (NVRAM CTL) key.
- (2) Select "SAVE ALL DATA" using the ↑/↓ keys, and press the F10 (EXIT) key.
  - The changed data is written in the NV-RAM, and the menu returns to the DC OUTPUT META DATA LINE SELECT menu.
  - When the changed data is not to be saved, select "NO OPERATION", and press the F10 (EXIT) key.

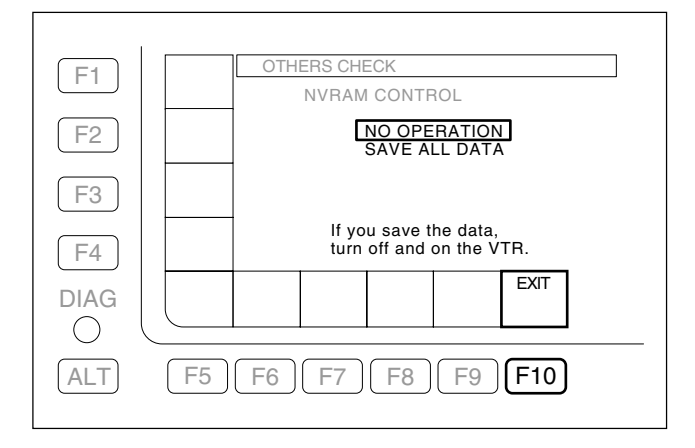

- (3) Press the F10 (EXIT) key several times to return to the OTHERS CHECK menu. When setting input/ output phases continuously, proceed to Section 1-11-4.
- (4) Turn OFF the POWER switch and turn ON again.

#### 1-11-4. Input/Output Phase Settings

Perform phase settings for various inputs and outputs.

#### 1. Activating the phase set menu When OTHERS CHECK menu is displayed:

(1) Press the F2 (PHASE SET) key to display the PHASE SET menu.

#### When a menu is not displayed:

- (1) Turn on the power switch.
- (2) Press the DIAG button while pressing the SFT (SHIFT) key.
- (3) Press the **F8** (MAINT EXEC) key while pressing the **SFT** (SHIFT) key.
- (4) Press the **F9** (OTHERS CHECK) key.
- (5) Press the ALT key.
- (6) Press the F2 (PHASE SET) key to display the PHASE SET menu.

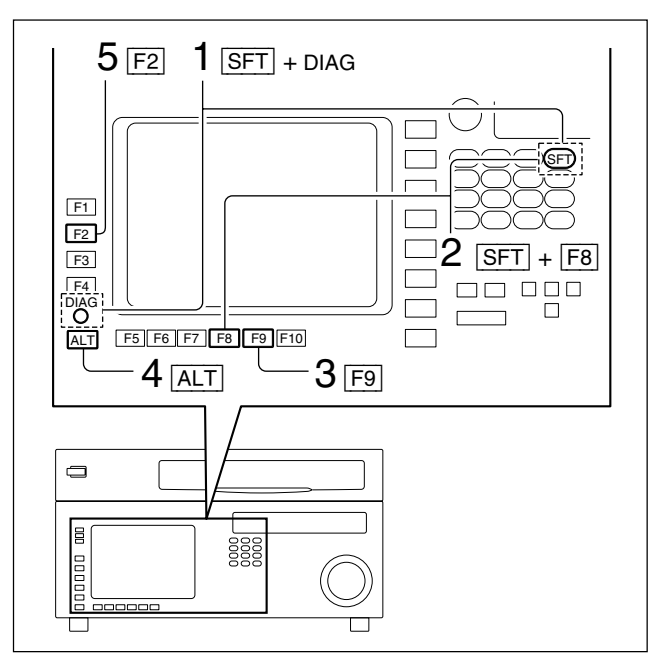

#### 2. Setting the input/output phase

- Press the F2 (HD SDI OUT) key several times to set the HD SDI output phase (OFF or −90H).
  - OFF: Outputs in the same phase as reference signal.
  - -90H: Outputs 90H (HD) ahead of reference signal.

| F1         | NVRAM OTHERS CHECK                                                                                          |  |
|------------|----------------------------------------------------------------------------------------------------|--|
|            | CIL                                                                                                    |  |
| F2         | HD SDI<br>OUT HD SDI OUTPUT ADV. :-90H                                                                      |  |
| F3         | SD SDI OUTPUT ADV2-II<br>AUDIO PB OUTPUT ADV1FRAME<br>AUDIO INPUT DELAY+1FRAME<br>OUT TC INPUT DELAY+1FRAME |  |
| F4         | AU PB<br>OUT LTC OUTPUT : LINE<br>LTC OUTPUT : LINE                                                         |  |
| DIAG       | AUDIO<br>INPUT INPUT AES/MO<br>OUT OUT EXIT                                                                 |  |
| $\bigcirc$ |                                                                                                    |  |
| ALT        | F5 F6 F7 F8 F9 F10                                                                                          |  |

- (2) Press the F3 (SD SDI OUT) key several times to set the SD SDI output phase (OFF or −2H).
  - OFF: Outputs in the same phase as reference signal.

| F1         | CTL                                                                 |
|------------|---------------------------------------------------------------------|
| F2         | HD SDI<br>OUT HD SDI OUTPUT ADV90H<br>SD SDI OUTPUT ADV21           |
| <b>F</b> 3 | SD SDI<br>OUT AUDIO INPUT DELAY :-1FRAME<br>TC INPUT DELAY :+1FRAME |
| F4         | AU PB MONITOR OUTPUT : LINE<br>OUT LTC OUTPUT : LINE                |
| DIAG       | AUDIO TC AESMO LTC EXIT                                             |
| $\bigcirc$ |                                                                     |
| ALT        | F5 F6 F7 F8 F9 F10                                                  |

-2H: Outputs 2H (SD) ahead of reference signal.

(3) Press the F4 (AU PB OUT) key several times to set the playback audio output phase (OFF or −1FRAME). OFF: Outputs in the same phase as reference

signal.

-1FRAME: Outputs one-frame ahead of reference signal.

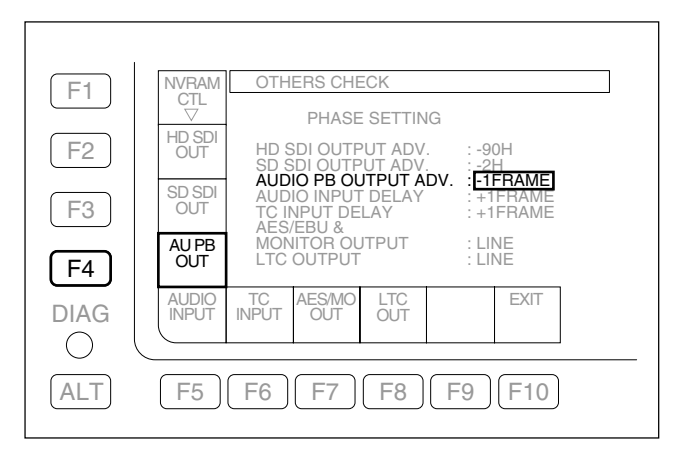

- (4) Press the F5 (AUDIO INPUT) key several times to set the record audio input phase (OFF or +1FRAME).
   OFF: Records in the same phase as reference signal.
  - +1FRAME: Records with one-frame delay of reference signal.

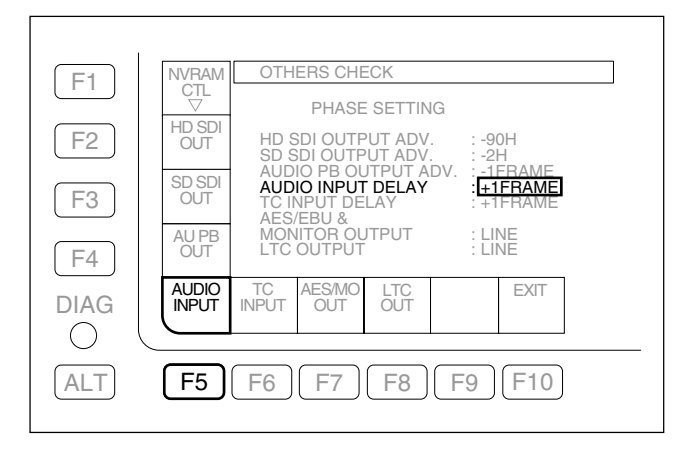

- (5) Press the F6 (TC INPUT) key several times to set the record time code input phase (OFF or +1FRAME).
   OFF Records in the same phase as reference
  - DFF Records in the same phase as reference signal.
  - +1FRAME: Records with one-frame delay of reference signal.

| E1           | NVRAM OTHERS CHECK                                                                                                    |
|--------------|----------------------------------------------------------------------------------------------------|
|              | CTL                                                                                                    |
| F2           | HD SDI OUTPUT ADV. :-90H<br>SD SDI OUTPUT ADV. :-2H<br>AUDO PB OUTPUT ADV. :-1ERAME                                                                                                    |
| F3           | SD SDI AUDIO INPUT DELAY                                                                                                    |
| F4           | AU PB MONITOR OUTPUT : LINE<br>OUT LTC OUTPUT : LINE                                                                                                    |
| DIAG         | AUDIO INPUT INPUT AES/MO LTC EXIT                                                                                                    |
| $\bigcirc$ ( |                                                                                                    |
|              | $\begin{bmatrix} F5 \end{bmatrix} \begin{bmatrix} F6 \end{bmatrix} \begin{bmatrix} F7 \end{bmatrix} \begin{bmatrix} F8 \end{bmatrix} \begin{bmatrix} F9 \end{bmatrix} \begin{bmatrix} F10 \end{bmatrix}$ |

- (6) Press the F7 (AES/MO OUT) key several times to set the AES/EBU and AUDIO MONITOR output phase (LINE, SD or FC).
  - LINE: Outputs in the same phase as the main line.
  - SD: Outputs in the same phase as SD output.
  - FC: Outputs in the same phase as FC output.

| F1      | NVRAM OTHERS CHECK                                                                                                 |
|---------|----------------------------------------------------------------------------------------------------|
|         | PHASE SETTING                                                                                                    |
| (F2)    | HD SDI<br>OUT HD SDI OUTPUT ADV. :-90H                                                                             |
| F3      | AUDIO PB OUTPUT ADV. : -1FRAME<br>AUDIO INPUT DELAY : +1FRAME<br>OUT TC INPUT DELAY : +1FRAME<br>AES/EBU & +1FRAME |
| F4      | AU PB MONITOR OUTPUT :LINE<br>OUT LTC OUTPUT :LINE                                                                 |
| DIAG    | AUDIO TC AESMO LTC EXIT                                                                                            |
| $\circ$ |                                                                                                    |
| ALT     | F5 F6 <b>F7</b> F8 F9 F10                                                                                          |

(7) Press the F8 (LTC OUT) key several times to set the LTC output phase (LINE or FC).

LINE: Outputs in the same phase as the main line.

FC: Outputs in the same phase as FC output.

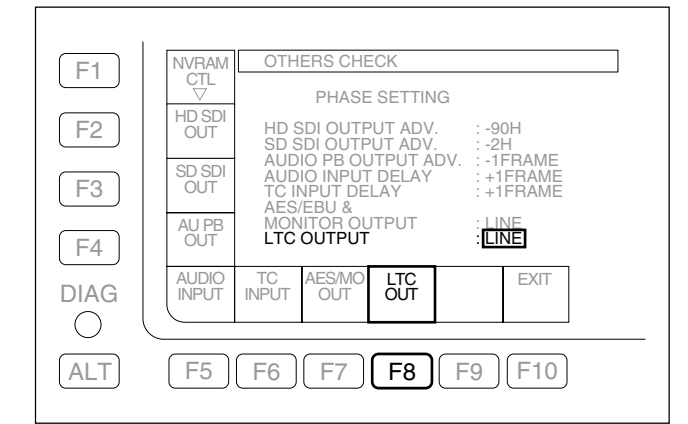

#### 3. Storing the settings

- (1) Press the **F1** (NVRAM CTL) key.
- (2) Select "SAVE ALL DATA" using the ↑/↓ keys, and press the F10 (EXIT) key.
  - The changed data is written in the NV-RAM, and the menu returns to the PHASE SET menu.
  - Or select either of the following items, and then press the F10 (EXIT) key.

NO OPERATION: Changed data is not saved. ALL DATA PREVIOUS: To return the data to the previous data

RESET ALL DATA:

previous data. To reset the NV-RAM to the factory setting.

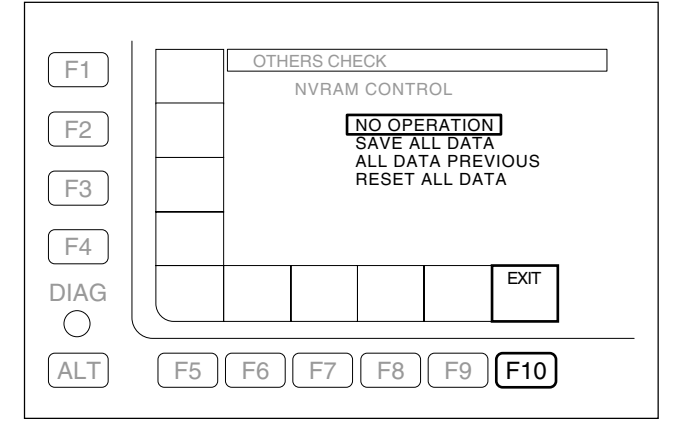

(3) Press the **F10** (EXIT) key several times to return to the HOME menu.

# 1-11-5. Storing and Reading System Settings in/from System Bank

Up to eight current system settings made by the SYSTEM menu, META DATA SETUP menu, and PHASE SET menu can be saved in the system bank of the unit with respective titles. The settings can also be read from the system bank as current settings.

The SYSTEM BANK menu is available for storing and reading system settings in/from the system bank.

The settings saved in the system bank can also be stored in a Memory Stick with the SYSTEM CARD BANK menu, and read from the Memory Stick.

For titling the system bank, refer to Section 1-11-7. For storing/reading the data saved in the system bank in/ from a Memory Stick, refer to Section 1-11-8.

#### Note

SYSTEM BANK and SYSTEM CARD BANK menus are available to store/copy data, but are not available to update system settings.

#### 1. System settings

Perform system settings using the SYSTEM menu, META DATA SETUP menu, and PHASE SET menu referring to the following.

- SYSTEM menu: Section 1-11-1
- META DATA SETUP menu: Section 1-11-3
- PHASE SET menu: Section 1-11-4

#### 2. Displaying SYSTEM BANK menu

- Press the DIAG button while pressing the SFT
   (SHIFT) key with the HOME menu.
- (2) Press the **F8** (MAINTE EXEC) key while pressing the **SFT** (SHIFT) key.
- (3) Press the **F9** (OTHERS CHECK) key.
- (4) Press the ALT key.
- (5) Press the F5 (SYSTEM BANK) key to display the SYSTEM BANK menu.

#### Window Description

The left item [C] shows the current settings, the right items 1 to 8 show system bank data, and [F] shows factory settings.

The item of lighting cursor bar shows the save origin, and the item of blinking cursor bar shows the save destination.

▶ shows an item for title editing, etc.

Use the  $\leftarrow / \rightarrow / \uparrow / \downarrow$  keys to choose the item pointed by  $\blacktriangleright$ .

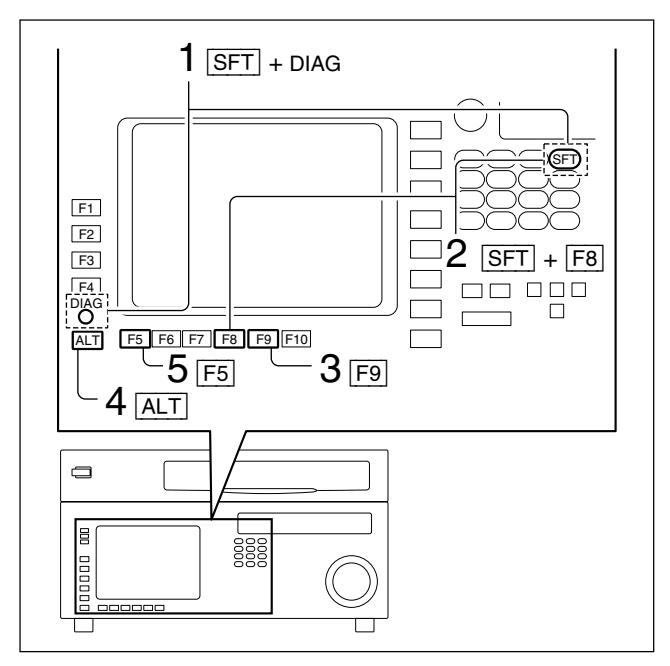

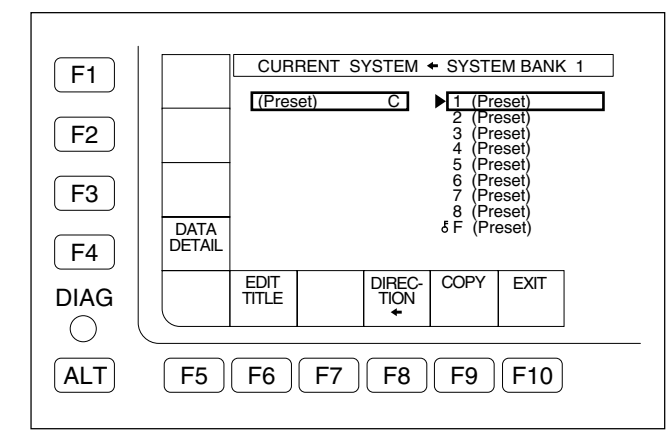

# 3. Storing the settings in the system bank Note

No data can be written in the factory setting [F].

- Press the F8 (DIRECTION) key with the SYSTEM BANK menu, and choose → direction. The right cursor bar blinks.
- (2) Position the blinking cursor bar at a bank number (1 to 8) to store the current settings using the ↑/↓ keys.
- (3) Press the **F9** (COPY) key. A confirmation message appears.

#### To cancel storing

Press the **CLR** (CLEAR) key while the confirmation message is displayed.

(4) Press the F9 (COPY) key while pressing the SFT (SHIFT) key.

Storing the settings starts. The save origin title appears at the save destination upon completion of the saving.

#### To give or change a title after saving

Edit system bank titles referring to Section 1-11-7.

# To protect the system bank after saving (protection against wrong deletion)

Position  $\blacktriangleright$  at a bank number to be protected, and press the  $\boxed{ALT}$  key.

Press the **F2** (PROTECT) key to light up a key mark to the left of the bank number.

(5) Press the **F10** (EXIT) key several times to return to the HOME menu.

# 4. Reading the settings from the system bank Note

No data can be read from the system bank in the standby mode or while a tape is loaded in the unit.

Eject the tape and confirm that the standby mode is set to off before reading data.

- Press the F8 (DIRECTION) key with the SYSTEM BANK menu, and choose ← direction. The left cursor bar blinks.
- (2) Position the lighting cursor bar at a bank number (1 to 8) for reading with the ↑/↓ keys.
- (3) Press the **F9** (COPY) key. A confirmation message appears.

#### To cancel reading

Press the **CLR** (CLEAR) key while the confirmation message is displayed.

(4) Press the F9 (COPY) key while pressing the SFT (SHIFT) key.

Upon completion of writing the setting to the current system settings, the system is reset with a beep and the unit restarts.

After the unit restarts, the title of the read bank number appears at the left item  $\boxed{C}$ .

#### Note

If the system settings are updated after reading, the title displayed at  $\boxed{C}$  remains unchanged.

(5) Press the F10 (EXIT) key several times to return to the HOME menu.

### 1-11-6. Storing/Reading System Settings in/ from Memory Stick

The system settings saved in the system bank of the unit can be stored in a Memory Stick with a title.

The system settings saved in a Memory Stick can also be loaded to the system bank of the unit.

Data saving in and reading from a Memory Stick are available with the SYSTEM CARD BANK menu. For titling the system bank, refer to Section 1-11-7.

The system settings saved in the system bank are stored in a Memory Stick as a file different from that in the VTR bank (menu file).

#### 1. Inserting Memory Stick.

- (1) Open the lower control panel. (Refer to Section 1-12.)
- (2) Insert a Memory Stick to store or read the system settings into the Memory Stick slot.
   Note

If another Memory Stick is already inserted, press the eject button at the right of the Memory Stick slot to eject it.

#### 2. Displaying SYSTEM CARD BANK menu

- (1) Press the DIAG button while pressing the SFT (SHIFT) key with the HOME menu.
- (2) Press the F8 (MAINTE EXEC) key while pressing the SFT (SHIFT) key.
- (3) Press the **F9** (OTHERS CHECK) key.
- (4) Press the ALT key.
- (5) Press the **F6** (SYSTEM CARD) key to display the SYSTEM CARD BANK menu.

#### Window Description

The right item shows the data of the unit,  $\bigcirc$  shows current settings, 1 to 8 show system bank data, and  $\bigcirc$  shows factory settings.

The left item shows Memory Stick data, and 1 to 8 show system bank data of the Memory Stick.

The item of the lighting cursor bar shows the save origin, and the item of the blinking cursor bar shows the save destination.

• shows an item for title editing, etc.

Use the  $\leftarrow / \rightarrow / \uparrow / \downarrow$  keys to choose the item pointed by  $\blacktriangleright$ .

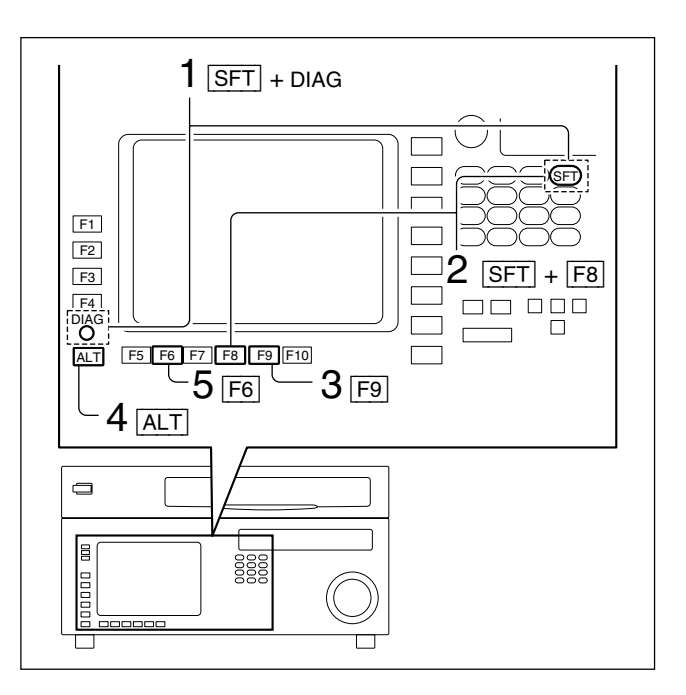

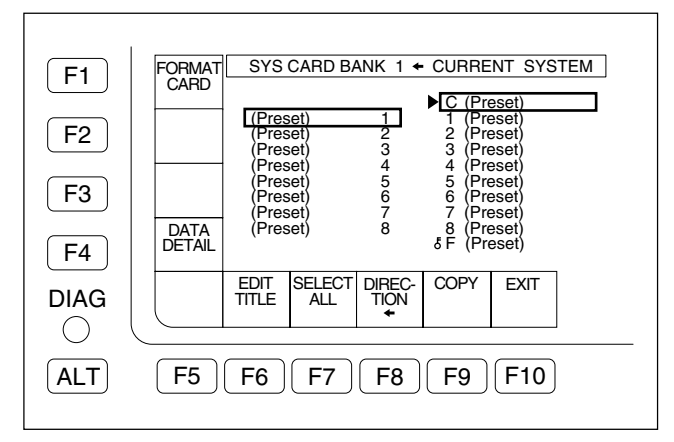

#### 3. Memory Stick format

#### Notes

• No Memory Stick can be used unless it is formatted by the unit.

Format a Memory Stick to be used before storing the system settings.

- When a Memory Stick is formatted, its data is cleared completely.
- Press the F1 (FORMAT CARD) key with the SYSTEM CARD BANK menu. A confirmation message appears.

#### To cancel formatting

Press the CLR (CLEAR) key while the confirmation message is displayed.

(2) Press the F1 (FORMAT CARD) key while pressing the SFT (SHIFT) key.
 Formatting the Memory Stick starts and a directory is created.

# 4. Loading the settings from the system bank to a Memory Stick

- (1) Insert a Memory Stick into the slot of the unit, and display the SYSTEM CARD BANK menu.
- (2) Press the F8 (DIRECTION) key with the SYSTEM CARD BANK menu, and choose ← direction. The left cursor bar blinks.
- (3) Press the → key to move b to the right (unit data side), and position the lighting cursor bar at the item to be stored in a Memory Stick using the ↑/↓ keys.

To store current system settings in a Memory Stick Position the lighting cursor bar at the item  $\boxed{C}$ .

#### To store eight pieces of system bank data collectively in a Memory Stick

Press the F7 (SELECT ALL) key.
Note

If any protected bank number exists in the system bank, the F7 (SELECT ALL) key cannot be selected.

(4) Press the ← key to move ► to the left (Memory Stick side), and position the blinking cursor bar at the bank number of the save destination (system bank of Memory Stick) using the 1/↓ keys.

(5) Press the **F9** (COPY) key. A confirmation message appears.

#### To cancel storing

Press the CLR (CLEAR) key while the confirmation message is displayed.

(6) Press the F9 (COPY) key while pressing the SFT (SHIFT) key.

Storing the settings starts. The title of the save origin appears at the save destination (Memory Stick side) upon completion of the storing.

#### To give or change a title after saving

Edit system bank titles referring to Section 1-11-7.

# To protect the system bank after saving (protection against wrong deletion)

Position  $\blacktriangleright$  at a bank number to be protected, and press the  $\boxed{ALT}$  key.

Press the  $\boxed{F2}$  (PROTECT) key to light up a key mark to the left of the bank number.

(7) Press the **F10** (EXIT) key several times to return to the HOME menu.

# Loading the settings from Memory Stick to the system bank Note

When updating the current system settings to those stored in a Memory Stick, eject the tape and confirm that the standby mode is set to off before reading the data.

- Insert the Memory Stick storing the data to be loaded into the slot, and display the SYSTEM CARD BANK menu.
- (2) Press the F8 (DIRECTION) key with the SYSTEM CARD BANK menu, and choose → direction. The right cursor bar blinks.
- (3) Press the ← key to move ► to the left (Memory Stick side), and position the lighting cursor bar at the bank number of the save origin (system bank of Memory Stick) using the 1/↓ keys.

# To collectively read eight pieces of system bank data stored in a Memory Stick

Press the F7 (SELECT ALL) key.

If any protected bank number exists in the system bank, the **F7** (SELECT ALL) key cannot be selected.

(4) Press the → key to move b to the right (unit data side), and position the blinking cursor bar at the bank number of the save origin (unit system bank) using the ↑/↓ keys.

**To update the current system settings** Position the blinking cursor bar at the item C.

(5) Press the F9 (COPY) key. A confirmation message appears.

#### To cancel reading

Press the **CLR** (CLEAR) key while the confirmation message is displayed.

(6) Press the F9 (COPY) key while pressing the SFT (SHIFT) key.

Reading the settings starts, and the title of the save origin appears at the save destination (unit data side) upon completion of the reading.

#### To update the current system settings

Upon completion of writing the setting to the current system settings, the system is reset with a beep and the unit restarts.

After the unit restarts, the title of the read bank number appears at the right item  $\boxed{C}$ .

(7) Press the F10 (EXIT) key several times to return to the HOME menu.

#### 1-11-7. Editing Titles of the System Bank

Titling the system bank of the unit with the SYSTEM BANK menu or SYSTEM CARD BANK menu enables to manage the system setting data with a title.

A title that is read last is displayed at the current system settings of the unit ( $\boxed{C}$  in the SYSTEM BANK menu or SYSTEM CARD BANK menu).

If the system settings are updated after reading with the SYSTEM menu, META DATA SETUP menu or PHASE SET menu, the title shown at  $\boxed{C}$  remains unchanged. Therefore, a bank number with the same title as that shown at  $\boxed{C}$  does not ensure that the data is identical to the current system settings.

- (1) Display the SYSTEM BANK menu or SYSTEM CARD BANK menu.
- (2) Position ▶ at the item for editing title using the ←/
   →/↑/↓ keys.
- (3) Press the **F6** (EDIT TITLE) key. A window for editing text opens.

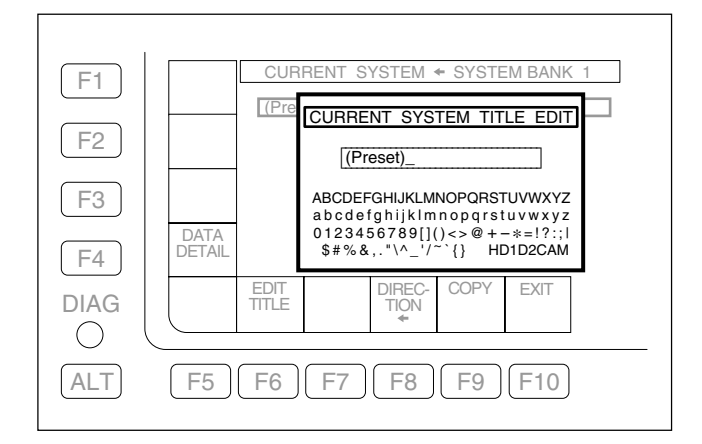

(4) Type characters.

For typing characters, refer to the operation manual. (5) Press the F10 (SAVE/EXIT) key.

The entered title is fixed.

# 1-11-8. Checking Saved System Bank Data in Detail

The data stored in the system bank is the settings of the SYSTEM menu, META DATA SETUP menu, and PHASE SET menu.

Details of the settings and the current system settings of the unit can be checked in the following procedure.

#### Note

Refer to the following for the setting of each menu.

- SYSTEM menu: Section 1-11-1
- META DATA SETUP menu: Section 1-11-3
- PHASE SET menu: Section 1-11-4
- (1) Display the SYSTEM BANK menu or SYSTEM CARD BANK menu.
- (2) Position  $\blacktriangleright$  at the item to be checked in detail using the  $(\frown)/(\bigcirc)/(\bigcirc)/(\bigcirc)$  keys.
- (3) Press the F4 (DATA DETAIL) key to display details of the selected system bank data.
   Setting items different from the current system settings of the unit are displayed with yellow characters.

Further, setting items that cannot be loaded to the current system settings due to options are displayed with red characters.

#### Note

The system bank data including setting item with red characters cannot be loaded to the current system settings, but can be copied (between Memory Stick and system bank of the unit).

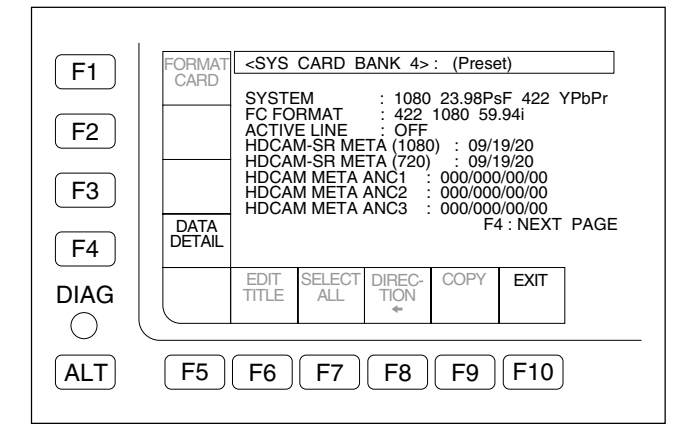

(4) Press the F4 (DATA DETAIL) key continuously to display further detailed data and to return to the SYSTEM BANK menu or SYSTEM CARD BANK menu.

#### 1-11-9. Compatibility of System Bank Data

The data saved in a Memory Stick on the unit is also available for other SRW-5800.

However, the data cannot be loaded to the current settings of another unit in some cases due to options or other reasons.

If the data cannot be read, check the details of the system bank data of the unit from which the data is read.

(Refer to Section 1-11-8.)

#### Note

The system bank data of SRW-5000/5500 is not compatible with that of SRW-5800.

# 1-12. Opening/Closing the Lower Control Panel

#### **Open the Lower Control Panel**

1. After pressing the unlock buttons, open the lower control panel in the arrow direction.

#### Note

The inclination of the lower control panel can be adjusted to five steps (about 18° each time) between vertical and horizontal.

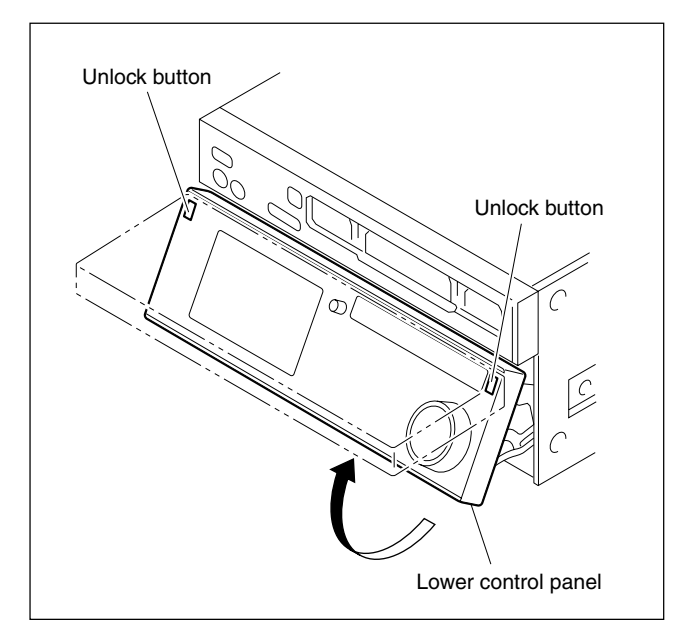

#### **Close the Lower Control Panel**

1. While lifting the outer stays by the forefinger, close the lower control panel as shown in the figure.

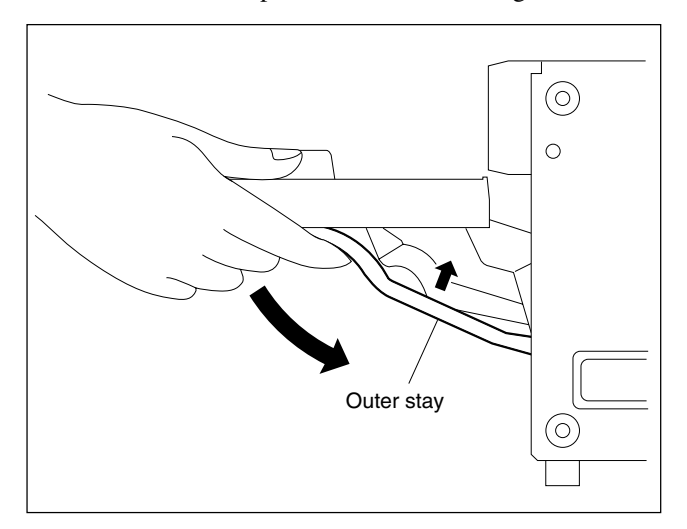

# 1-13. Reference System

For each reference signal of this unit, either of an external reference video signal from the REF. INPUT 1 connector or input video signal from the HD SDI INPUT A connector is automatically selected according to the setting of setup menu ITEM-005, and the operation mode (PB/EDIT/REC) of this unit. (Refer to the table 1-13-1 below.)

#### Note

When the setup menu ITEM-005 is set to "external", be sure to input the external reference video signal to the REF. INPUT 1 connector.

The record might not be correctly done.

#### Alarm Display for Video Input Signal and Reference Signal

#### Blink of the STOP button

The button blinks when the reference signal is not locked to an input video signal.

(This function can be canceled in the setup menu ITEM-102.)

- When the setup menu ITEM-005 is set to "input":
- The STOP button blinks when the signal is not input to the HD SDI INPUT A connector or when a different signal from the selected system is input.
- When the setup menu ITEM-005 is set to "external": The STOP button blinks when no reference signal is input to REF. INPUT 1 connector or when the different reference video signal (REF. INPUT 1) from the system is input.
- When the setup menu ITEM-005 is set to "auto":

The STOP button blinks in either of the following cases.

In the REC/EDIT mode, when no signal is input to the HD SDI INPUT A connector or when a different signal from the selected system is input.

In the PB mode, when no reference signal is input to REF. INPUT 1 connector or when no reference video signal (REF. INPUT 1) is input.

#### Table 1-13-1. Reference System

| ITEM-005 setting          | external    | external auto |      |              | input       |
|---------------------------|-------------|---------------|------|--------------|-------------|
| Operation mode            | PB/EDIT/REC | PB            | EDIT | REC          | PB/EDIT/REC |
| Selected reference signal | REF. IN     | PUT 1         |      | HD SDI INPUT | A           |

## 1-14. Settings when Editor is Connected

#### 1-14-1. Settings for Time Code

To set the TIME CODE, use the TC menu in the function menu. Set the TIME CODE as follows when the editor or the VTR with edit function is connected.

| Button | Item          | Setting |
|--------|---------------|---------|
| F6     | REGENE SOURCE | int-L   |
| F7     | TCG MODE      | preset  |
| F8     | RUN MODE      | free    |

#### 1-14-2. Settings for Setup Menu

Set the setup menu ITEM-304: VAR SPEED RANGE FOR SYNCHRONIZATION to "wide".

#### 1-14-3. VTR Constant Values Settings of Editor

Set the VTR constant values according to the table 1-14-3 below when the editor which needs the setting of VTR constant values is connected.

|                                      |    |          | VTF | R COI | ISTA | NT 1     |    |    |    |    | VTF | R COI | ISTA | NT 2 |    |    |
|--------------------------------------|----|----------|-----|-------|------|----------|----|----|----|----|-----|-------|------|------|----|----|
| Frame rate                           |    | Data No. |     |       |      | Data No. |    |    |    |    |     |       |      |      |    |    |
|                                      | 1  | 2        | 3   | 4     | 5    | 6        | 7  | 8  | 1  | 2  | 3   | 4     | 5    | 6    | 7  | 8  |
| 59.94i, 60i, 60P,<br>29.97PsF, 30PsF | 20 | A2       | 00  | 96    | 07   | 07       | 03 | 8A | 0D | 05 | 00  | 00    | 80   | 3D   | FF | 5A |
| 50i, 50P, 25PsF                      | 21 | A2       | 00  | 7D    | 07   | 07       | 03 | 8A | 0D | 05 | 00  | 00    | 80   | 3B   | FF | 4B |
| 24PsF, 23.98PsF                      | 22 | A2       | 00  | 78    | 07   | 07       | 03 | 8A | 0D | 05 | 00  | 00    | 80   | 3B   | FF | 4B |

#### Table 1-14-3. VTR Constant Values Settings of Editor (Standard Value/Hexadecimal)

# 1-15. Removing/Reattaching Plug-in Board

#### Notes

- Turn off the power and unplug the power cord before removing/reattaching the board.
- When the plug-in board is replaced, refer to the maintenance manual, volume 1.

#### Removing

- 1. Fully loosen the fixing screw.
- 2. Slide the knobs on upper lid (front) assembly each in the inside. (Move the knobs to the outside to fix the upper lid (front) assembly.)
- 3. Remove the upper lid (front) assembly in the arrow direction.

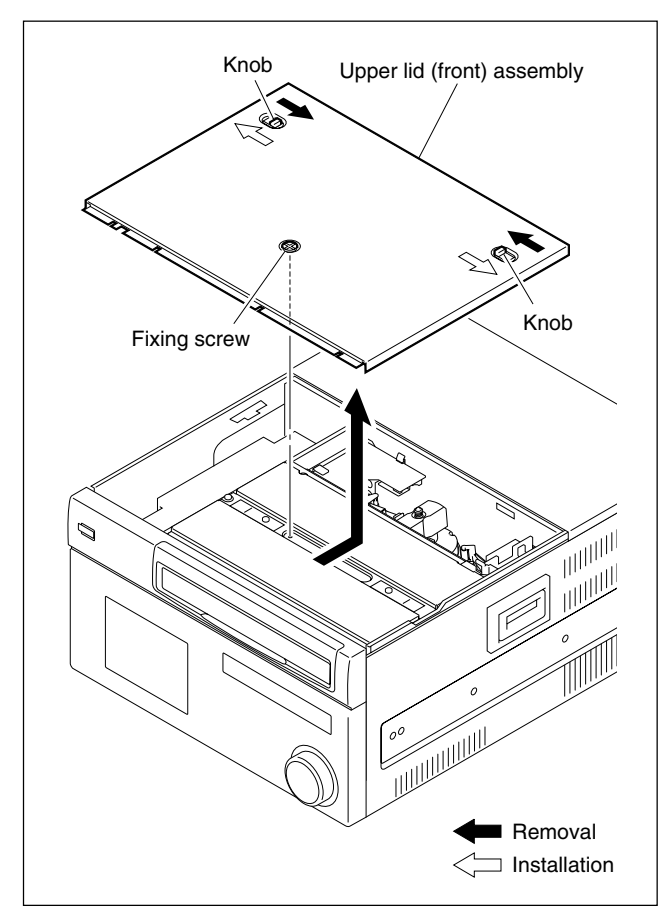

- 4. Fully loosen the two fixing screws.
- 5. Remove the upper lid (rear) assembly by moving in the direction indicated by the arrow.

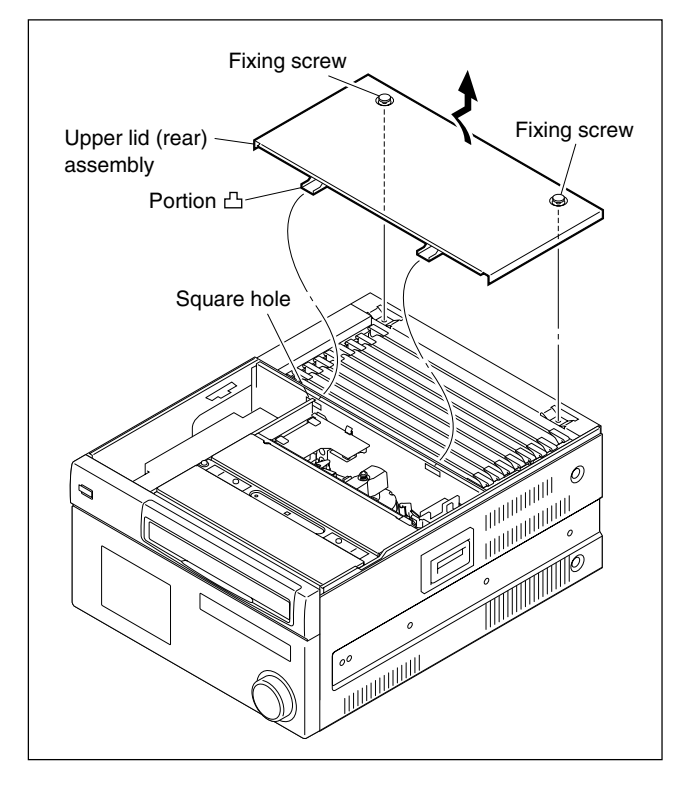

- 6. Open the eject levers on both ends of the board in the direction of the arrows.
- 7. Hold the eject levers and slowly pull the board out.

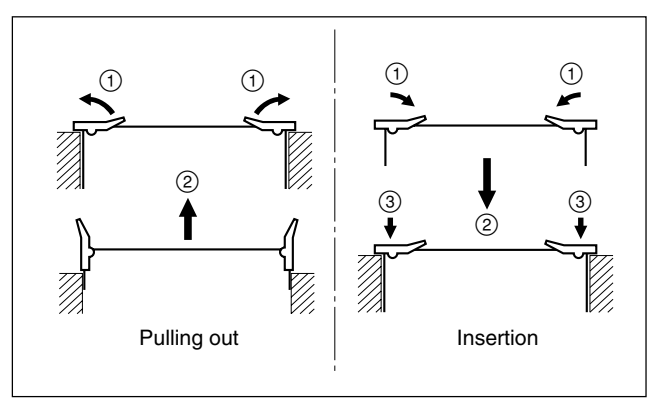

#### Reattaching

When reattaching the board, install in the reverse order of removal.

#### Notes

- After inserting the board, push in the two folded eject levers simultaneously to firmly connect the plug-in board to the connector on the motherboard.
- When reattaching the upper lid (rear) assembly, be sure to insert the protrusions in the square holes on the chassis, and then secure the lid.
- Tighten the fixing screws as following torque. Tightening torque: 120 × 10<sup>-2</sup> N·m {12.2 kgf·cm}

# 1-16. Taking Out the Cassette in Tape Slacking

When slacking the tape in this unit, follow the steps below to take out the cassette tape.

#### Notes

- Turn off the power and unplug the power cord before taking out the cassette tape.
- Being careful not to damage the tape, take out the cassette tape with care.
- 1. Fully loosen the fixing screw.
- 2. Slide the knobs on upper lid (front) assembly each in the inside. (Move the knobs to the outside to fix the upper lid (front) assembly.)
- 3. Remove the upper lid (front) assembly in the arrow direction.

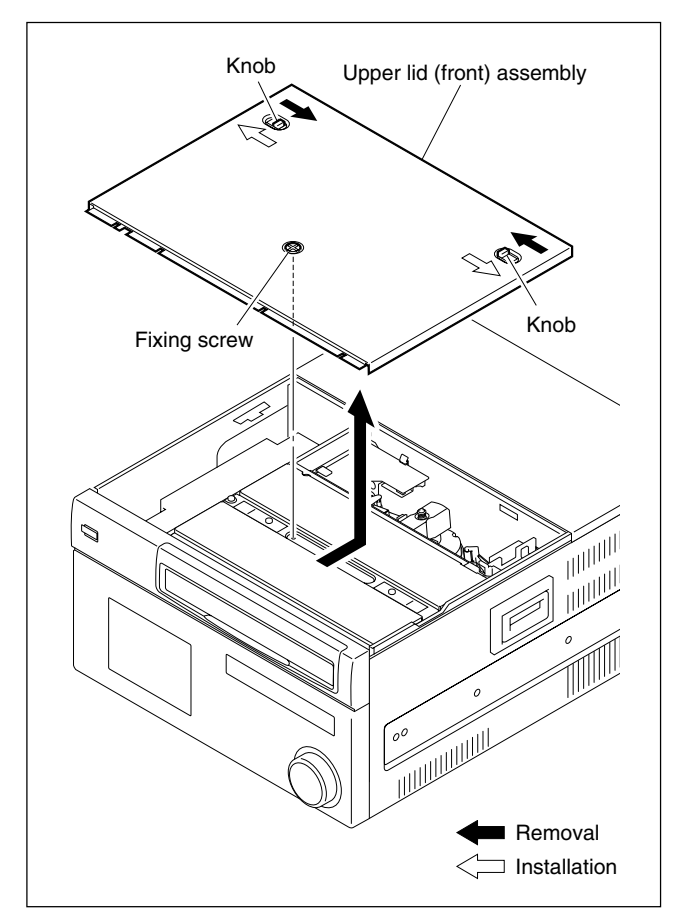

- 4. Release the lock of the board holder and open the AE-31 board in the arrow direction.
- 5. Check by eye that the unit is in the state to be able to take up manually the tape.
- 6. Pull the ME wire for a few times with short steps to take up the tape inside the cassette.

#### Notes

- Be careful for the tape not to catch in parts such as a flange of a tape guide.
- Don't take the ME wire off the wire holder.
- The ME wire links with the T real table. The T real table rotates about 1/24 turns clockwise (take-up direction) by pulling the ME wire about 6 mm.
- 7. Rotate the M gear of the gear box assembly in the arrow direction on the EJECT label by about a half turn to slack off the tape.
- 8. Pull the ME wire for a few times with short steps in the arrow direction on the EJECT label to take up the tape inside the cassette.

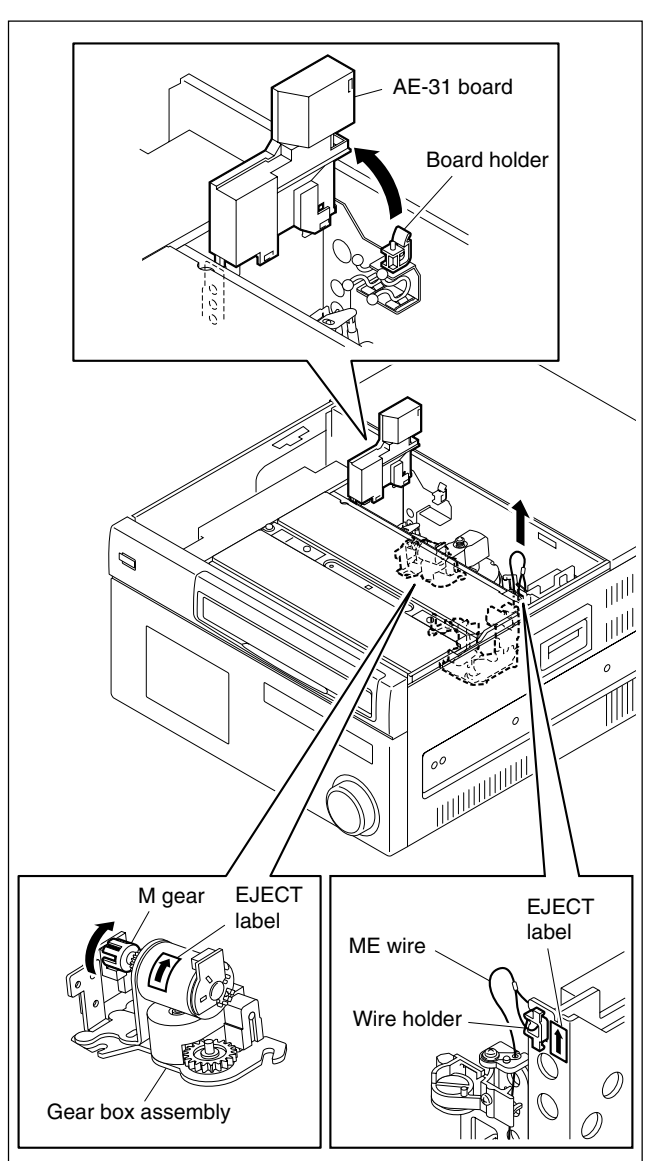

9. To complete the tape taking up into the cassette, repeat steps 7 and 8.

#### Note

On completely taking up the tape into the cassette, the M gear will be tighten. (Unthreading end state)

- 10. Check that the ME wire is slacken.
- 11. Open the lower control panel.
- 12. Turn the eject knob in the arrow direction (clockwise) on the label until the cassette is completely ejected.

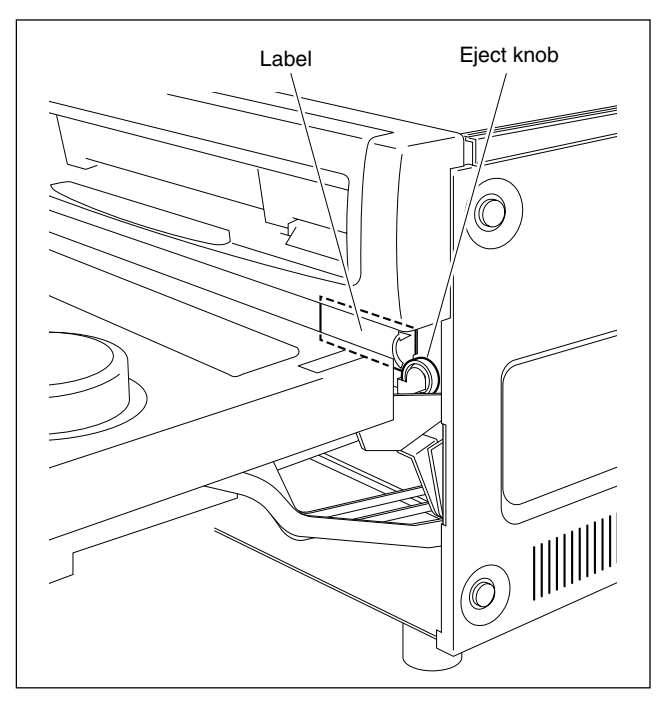

# Appendix A Setting Check Sheet

It is recommended to copy these check sheets and write down the setup conditions (switch and so on) under the application.

If the setting is changed temporarily by changing operating condition, the setting can be reset easily. For the setup menu, store the setting values to the Memory Stick (Memory Card) before check, maintenace and repair. (Refer to the operation manual.)

It is recommended to attach the sheets to the unit when check, maintenance and repair.

If the unit is used frequently by changing the combination of each system, making the sheets are convenient.

(Make use of the check sheets in prevention of setting error.)

| Model name:        | Serial No.: |
|--------------------|-------------|
| • Firmware         |             |
| SYS1 ROM version:  |             |
| RS-232C baud rate: | bps         |
| • Hours meter      |             |

Write down the value of hours meter when checking, servicing, and maintaining.

| ITEM                                 | Date | Hours meter |
|--------------------------------------|------|-------------|
| H01: OPERATION HOURS                 | /    |             |
| H02: DRUM RUNNING HOURS              | /    |             |
| H03: TAPE RUNNING HOURS              | /    |             |
| H04: THREADING COUNTER               | /    |             |
| H12: DRUM RUNNING HOURS (Resettable) | /    |             |
| H13: TAPE RUNNING HOURS (Resettable) | /    |             |
| H14: THREADING COUNTER (Resettable)  | /    |             |

#### **Connector panel**

| Switch                              | Factory setting | Setting |     |
|-------------------------------------|-----------------|---------|-----|
| Reference video input 1 75 $\Omega$ | ON              | ON      | OFF |
| Reference video input 2 75 $\Omega$ | ON              | ON      | OFF |

### Upper control panel

| Switch         | Factory setting | Setting           |             |  |
|----------------|-----------------|-------------------|-------------|--|
| REMOTE 1 (9P)  | LOCAL           | Lighting (REMOTE) | OFF (LOCAL) |  |
| REMOTE 2 (50P) | LOCAL           | Lighting (REMOTE) | OFF (LOCAL) |  |

#### Switches on the board

#### Note

Never change the setting of Factory use switches.

| Board  | Name                   | Channel | Switch No. | Factory setting<br>(■ : knob position) | Setting      |
|--------|------------------------|---------|------------|----------------------------------------|--------------|
| AE-31  | HEAD TUNE switch       | CH1     | S100       | Factory use                            | —            |
|        |                        | CH2     | S200       | Factory use                            | _            |
| APR-81 | Monitor output level/  | L       | S2201      | Factory use*1                          | —            |
|        | output headroom        | R       | S2202      | Factory use*1                          | —            |
| CUE-13 | CUE audio output level | _       | S101       |                                        |              |
|        |                        |         |            | +4 dBm/600 Ω                           | ( dBm/600 Ω) |

\*1: Setting at shipping vary with the circuit board.

# Note

The following switches are Factory use. Never change the setting.

| Board                 | Switch No.            | Factory setting<br>(■ : knob position) | Board  | Switch No.                              | Factory setting<br>(■ : knob position) |
|-----------------------|-----------------------|----------------------------------------|--------|-----------------------------------------|----------------------------------------|
| APR-81                | S1200                 |                                        | HIF-46 | S501<br>S900<br>S1400<br>S1900<br>S2402 |                                        |
|                       | 52200                 |                                        | HPR-22 | S101<br>S102<br>S104                    |                                        |
| CP-393                |                       |                                        | SS-102 | S100                                    |                                        |
|                       | S2                    |                                        |        | S101                                    |                                        |
|                       | S300                  | ± 2 2 4                                |        | S600                                    |                                        |
| CUE-13                | S100                  |                                        |        | S601                                    |                                        |
| DVP-43<br>(HKSR-5802) | S200<br>S800<br>S1301 | 4 3 2 1 <del>1</del>                   |        | S1000                                   |                                        |
| EQ-102                | S400                  |                                        |        |                                         |                                        |
|                       | S403                  |                                        |        |                                         |                                        |
|                       | S601<br>S2200         |                                        |        |                                         |                                        |
|                       | S2901                 |                                        |        |                                         |                                        |
|                       | S3300                 |                                        |        |                                         |                                        |
|                       | S3301                 |                                        |        |                                         |                                        |
|                       | S4000                 |                                        |        |                                         |                                        |

このマニュアルに記載されている事柄の著作権は当社に あります。 従って、当社の許可なしに無断で複写したり、説明内容 (操作,保守等)と異なる目的で本マニュアルを使用する ことを禁止します。

The material contained in this manual consists of information that is the property of Sony Corporation. Sony Corporation expressly prohibits the duplication of any portion of this manual or the use thereof for any

purpose other than the operation or maintenance of the equipment described in this manual without the express written permission of Sony Corporation.

Le matériel contenu dans ce manuel consiste en informations qui sont la propriété de Sony Corporation. Sony Corporation interdit formellement la copie de quelque partie que ce soit de ce manuel ou son emploi pour tout autre but que des opérations ou entretiens de l'équipement à moins d'une permission écrite de Sony Corporation.

Das in dieser Anleitung enthaltene Material besteht aus Informationen, die Eigentum der Sony Corporation sind. Die Sony Corporation untersagt ausdrücklich die Vervielfältigung jeglicher Teile dieser Anleitung oder den Gebrauch derselben für irgendeinen anderen Zweck als die Bedienung oder Wartung der in dieser Anleitung beschriebenen Ausrüstung ohne ausdrückliche schriftliche Erlaubnis der Sony Corporation.

SRW-5800 (SY) J, E 3-286-476-01 Sony Corporation

Printed in Japan 2007. 10 08 ©2007